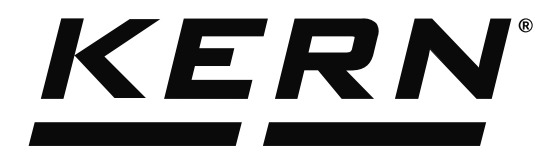

KERN & Sohn GmbHZiegelei 1Tel: +49D-72336 BalingenFax: +49E-Mail: info@kern-sohn.comInternet:

Tel: +49-[0]7433-9933-0 Fax: +49-[0]7433-9933-149 Internet: www.kern-sohn.com

## Operating Instructions KERN EasyTouch

# EasyTouch Formulation User manual

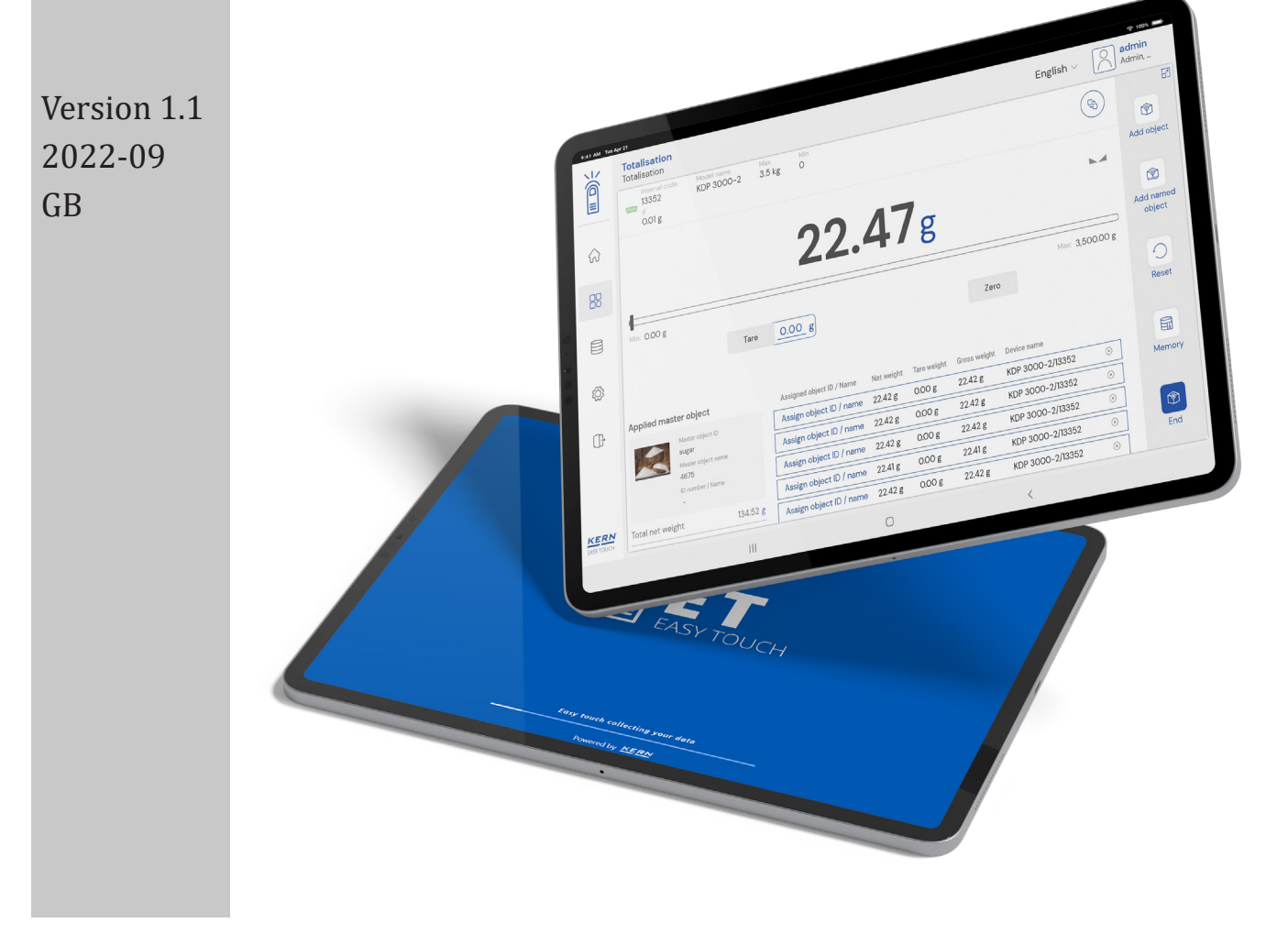

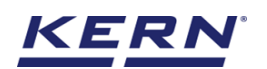

## Contents

| 1.0 Introduction to formulation      | 3  |  |  |
|--------------------------------------|----|--|--|
| 2.0 Creating a new formula           |    |  |  |
| 2.1 Creating a new component         | 8  |  |  |
| 2.1.1. Creating a component group    | 11 |  |  |
| 2.2 Adding the component from memory | 12 |  |  |
| 2.3 Creating the formula group       | 17 |  |  |
| 3.0 Selecting a formula              | 19 |  |  |
| 4.0 Formulation / dosing             | 21 |  |  |
| 4.1 Overdose                         | 27 |  |  |
| 4.2 Underdose                        | 29 |  |  |
| 5.0 Result data                      | 30 |  |  |
| 5.1 Measurement data                 | 30 |  |  |
| 5.1.1 PDF, print and save            | 30 |  |  |
| 5.1.2 Dynamic object ID and name     | 30 |  |  |
| 5.1.3 Auto print                     | 30 |  |  |
| 5.2 Chart                            | 30 |  |  |
| 5.3 Additional data                  | 31 |  |  |
| 6.0 Dynamic data                     |    |  |  |
| 6.1 Result data                      | 31 |  |  |
| 6.2 Chart                            |    |  |  |
| 6.3 Additional data and print        | 34 |  |  |

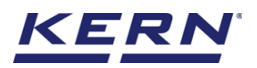

## **1.0 Introduction to formulation**

In the formulation mode, different single components are added to a produce a mixture. The nominal weights of individual raw materials or components can be defined for the known product quantity by the user.

The system will automatically calculate the individual weight of the components to be weighed to produce a product based on the entered new target weight by the user.

This function also allows the correction function to be applied incase of overdose or underdose during the measurement.

- Click on the "function" menu from the main wizard.
- The function list screen will open. Click on the formulation function from the function list.

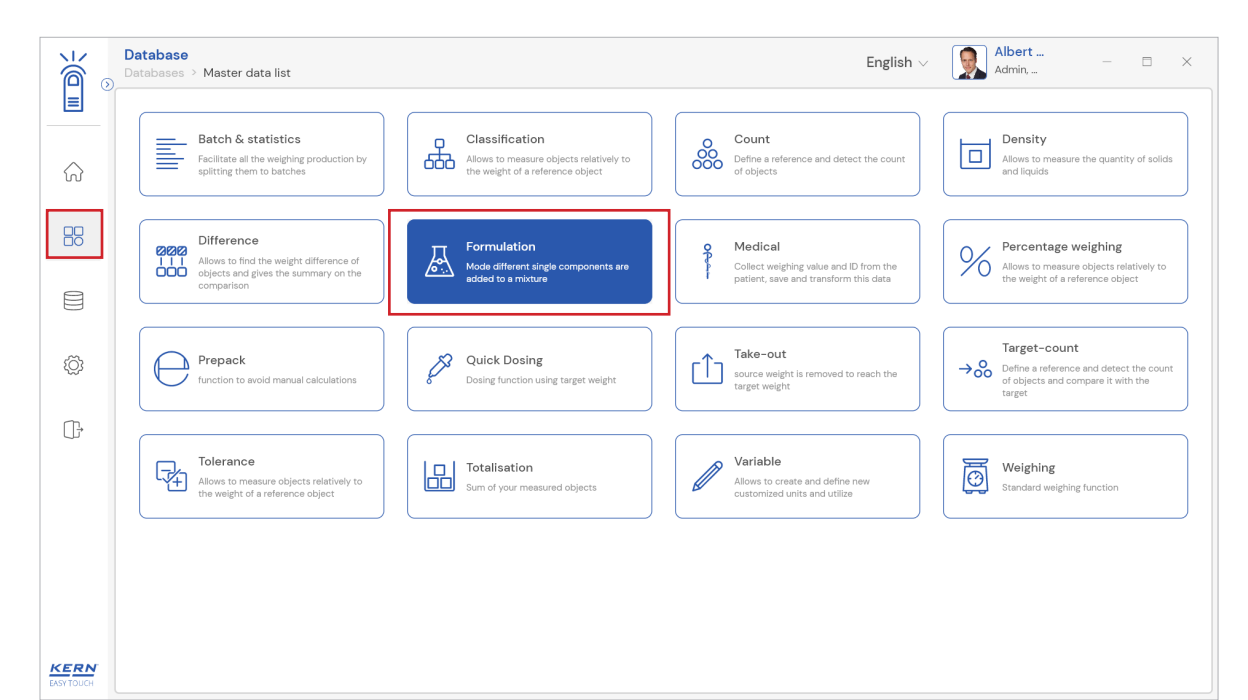

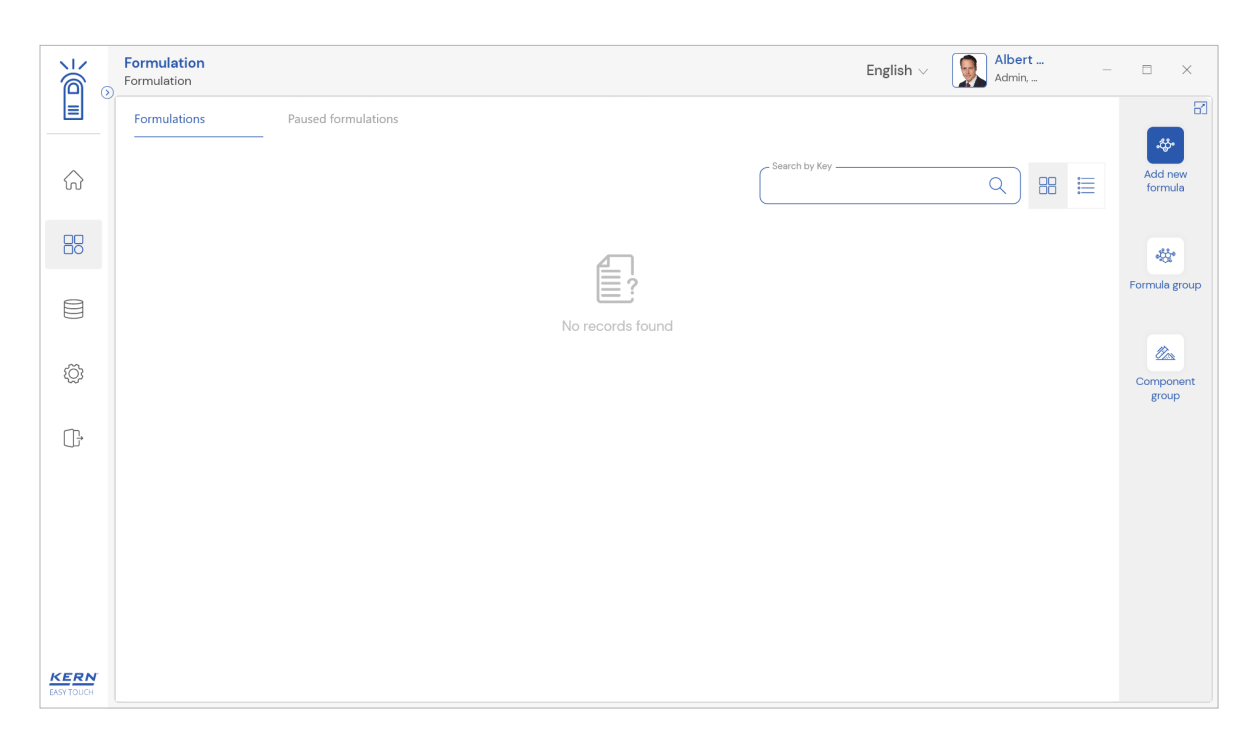

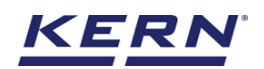

## 2.0 Creating a new formula

There were two ways to create a formula one is using the formulation function and the other is to utilize the master memory.

#### i. Using formulation function:

When you click on the formulation function, the provision to create a new formula will appear

• Click the "add new formula" button and create a formula

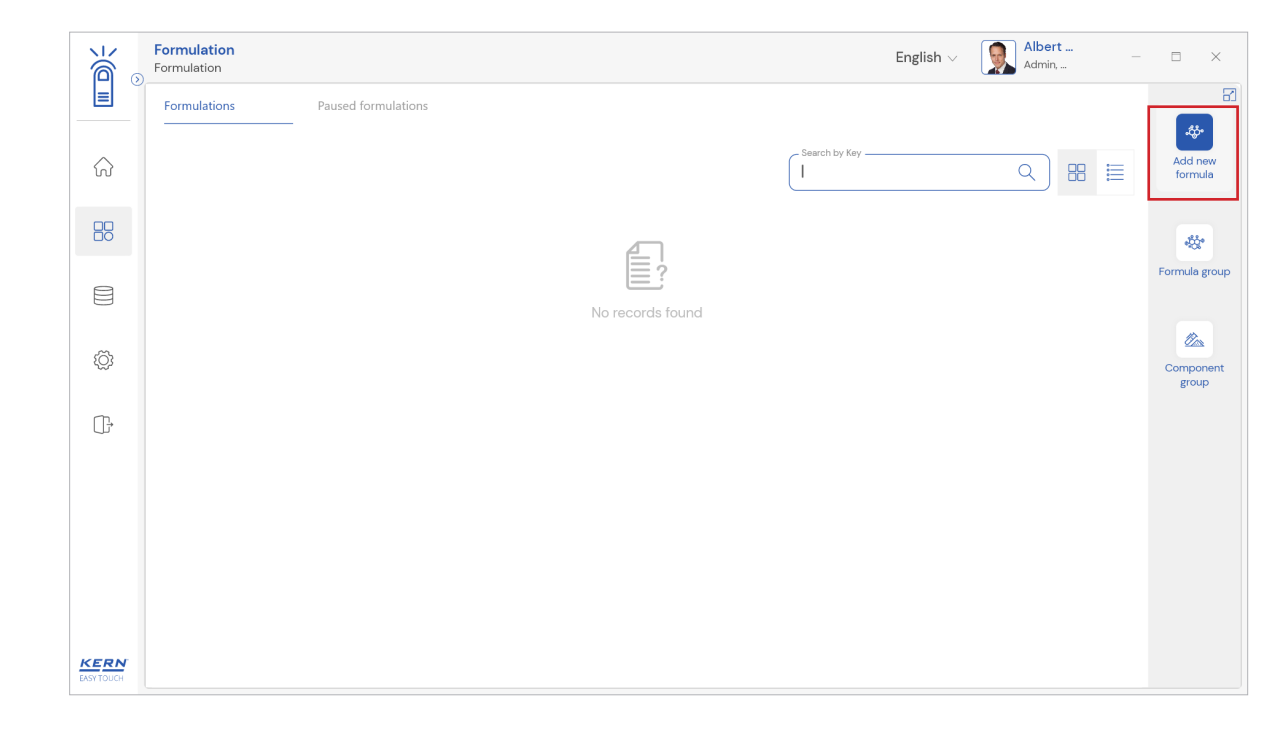

#### ii. Using master memory

- Click the database icon from the main menu
- The database list will be displayed and click on the "master database" from the list.

| <u>الم</u>         | Databases<br>Databases list | English $\vee$ | Albert<br>Admin, | - 🗆 X |
|--------------------|-----------------------------|----------------|------------------|-------|
|                    | Master data                 |                |                  |       |
| ନ                  | Master data                 |                |                  |       |
|                    |                             |                |                  |       |
|                    |                             |                |                  |       |
| ŵ                  |                             |                |                  |       |
| ŀ                  |                             |                |                  |       |
|                    |                             |                |                  |       |
|                    |                             |                |                  |       |
|                    |                             |                |                  |       |
| KERN<br>EASY TOUCH |                             |                |                  |       |

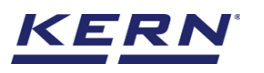

|            | Database     English v     Albert     Admin       Databases > Master data list     Admin     -                                                                                                    |                      |
|------------|----------------------------------------------------------------------------------------------------|----------------------|
|            | C Search by Key                                                                                                    |                      |
| $\Diamond$ | Active master data V I Q 🔀 🧮                                                                                                    | Add master<br>object |
|            | Matter deject ID         Matter deject ID         Matter deject ID< |                      |
|            | Description Description Description Description Description Description Description Chickens from South India Pencil box with eraser and sharpners Chocolates from Coty Eggs from Mexico                                                                                                    |                      |
| Ø          | Mutter object AD<br>87678<br>Matter object name<br>Breed                                                                                                    | L].<br>Export        |
| (j.        | Description<br>Bread from Bulgaria                                                                                                    | E Template           |
|            |                                                                                                    |                      |
|            |                                                                                                    |                      |
|            |                                                                                                    |                      |
| KERN       | Back                                                                                                    |                      |

• The overview of the currently filled master data appears, by clicking on "add master object", the user can add a new master object with difference weighing and reuse it later in function if needed.

| ∭ ⊙                | Master database<br>Database > Create nev | w master data                      |                                         | E    | English v 🕵 Albert – 🗆 X         |
|--------------------|------------------------------------------|------------------------------------|-----------------------------------------|------|----------------------------------|
|                    | Create new maste                         | er data                            |                                         |      |                                  |
| $\bigcirc$         |                                          | Component / Object ID *<br>MY67987 | Component / Object name *<br>Mayonnaise |      | ID number / Name<br>8736782892   |
|                    | Remove image                             | Description                        | Container weight                        | Unit | Assign functions                 |
|                    | Only 'jpeg', 'jpg',& 'png','bmp'         | Mayonnaise home made               | 12                                      | g 🗸  | Please select the object type    |
| ţĊ;                |                                          |                                    |                                         |      | Search Q                         |
| Ū,                 |                                          |                                    |                                         |      | Percentage weighing Quick dosing |
|                    |                                          |                                    |                                         |      | Formulation                      |
|                    |                                          |                                    |                                         |      |                                  |
|                    |                                          |                                    |                                         |      |                                  |
| KERN<br>EASY TOUCH |                                          |                                    |                                         |      | Back Submit                      |

- The user can fill in the information as such component / object ID, component / object name, ID number / name, description, container weight and the image for the reference.
- When "formulation" is selected from the drop down, the user can now click on the "save master and fill formulation information" to create a formula.

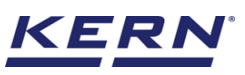

| `````````````````````````````````````` | Master database<br>Database > Create new | v master data                      |                                         |      | English $\vee$                | Albert<br>Admin,          | - 6         | × |
|----------------------------------------|------------------------------------------|------------------------------------|-----------------------------------------|------|-------------------------------|---------------------------|-------------|---|
| =                                      | Create new master data                   |                                    |                                         |      |                               |                           |             |   |
| ŵ                                      |                                          | Component / Object ID *<br>MY67987 | Component / Object name *<br>Mayonnaise |      | ID number / Nam<br>8736782892 | ne                        |             |   |
|                                        | Remove image                             | Description                        | Container weight                        | Unit | Assign functions              |                           |             |   |
|                                        | Only 'jpeg', 'jpg'& 'png', bmp'          | Mayonnaise home made               | 12                                      | g 🔻  | Formulation                   |                           |             | ~ |
| ¢¢                                     | Formulation                              |                                    |                                         |      |                               |                           |             | ^ |
| œ                                      | You don't have any formu                 | ulations fields here               |                                         |      | Save master                   | data and fill formulation | information |   |
|                                        |                                          |                                    |                                         |      |                               |                           |             |   |
|                                        |                                          |                                    |                                         |      |                               |                           |             |   |
|                                        |                                          |                                    |                                         |      |                               |                           |             |   |
|                                        |                                          |                                    |                                         |      |                               |                           |             |   |
| KERN<br>EASY TOUCH                     |                                          |                                    |                                         |      |                               | Back                      | Ada         |   |

## Procedure to define the properties of formula

• The below screen appears where the user can define the properties of the formula and additional features can be activated

|                    | Formulation<br>Formulation > Add new formulation  |                                                                                                    | English $\vee$                                | Albert<br>Admin, | - 🗆 ×                    |
|--------------------|---------------------------------------------------|----------------------------------------------------------------------------------------------------|-----------------------------------------------|------------------|--------------------------|
|                    | Add new formula                                   |                                                                                                    |                                               |                  | 8                        |
| ŵ                  | Master object ID (Formula ID) *<br>MY67987        | Master object name (Name of formula) *<br>Mayonnaise                                                                                                    | ID number / Name<br>8736782892                |                  | Add new component        |
|                    | Chemical formula<br>Please enter chemical formula | Formula group Add formula group                                                                                                    | Edit authority * ①<br>Please select the roles | ~                | Add                      |
|                    | Comments<br>Enter comments                        |                                                                                                    |                                               |                  | component<br>from memory |
| ŵ                  | Allow pause                                       | The contract of the contract of the contract o | (     Activate auto-tare                      |                  | Add formula              |
| Ū,                 | Component list *                                  |                                                                                                    |                                               |                  | group                    |
|                    |                                                   | No records found<br>Click here to add new componer                                                                                                    | <u>u</u>                                      |                  |                          |
|                    |                                                   |                                                                                                    |                                               |                  |                          |
| KERN<br>EASY TOUCH |                                                   |                                                                                                    | Back                                          | < Update         |                          |

• User can proceed in entering the below required properties

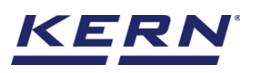

| الله<br>الله           | Formulation<br>Formulation > Add new formulation    |                                                      | English $\vee$                 | Albert<br>Admin, | - 🗆 X                           |  |  |  |
|------------------------|-----------------------------------------------------|------------------------------------------------------|--------------------------------|------------------|---------------------------------|--|--|--|
|                        | Add new formula                                     |                                                      |                                |                  |                                 |  |  |  |
| $\widehat{\mathbf{G}}$ | Master object ID (Formula ID) *<br>MY67987          | Master object name (Name of formula) *<br>Mayonnaise | ID number / Name<br>8736782892 |                  | Add new component               |  |  |  |
|                        | Chemical formula<br>Please enter chemical formula   | Formula group                                        | Edit authority * ①<br>Admin    | ~                |                                 |  |  |  |
|                        | Comments<br>Please store in refridgerator           |                                                      |                                |                  | Add<br>component<br>from memory |  |  |  |
| ŝ                      | ⊘ Allow pause ○ (↑ Fixed sequence)                  | O Order (or) Batch number mandatory O                | Activate auto-tare             |                  | Add formula                     |  |  |  |
| (j.                    | Component list *                                    |                                                      |                                | ]                | group                           |  |  |  |
|                        |                                                     |                                                      |                                |                  |                                 |  |  |  |
|                        | No records found<br>Click here to add new component |                                                      |                                |                  |                                 |  |  |  |
|                        |                                                     |                                                      |                                |                  |                                 |  |  |  |
|                        |                                                     |                                                      |                                |                  |                                 |  |  |  |
| KERN<br>EASY TOUCH     | 1                                                   |                                                      | Back                           | Update           | )                               |  |  |  |

Master object Id: User can provide a unique object Id to the formula for the internal reference and user might be able to search based on the defined Id.

Master object name: User can provide a name to the formula. This might help in packaging or labelling and creating a barcode or QR code during the supply

ID number / name: This is customized additional field maintained based on the industrial requirement where the users can provide an Id or name to the product as like an industrial or supplier code for the operator or internal users reference

Chemical formula: The formula of the recipe what the user is going to prepare can be entered here. This field is completely useful in case of chemical, petroleum, cosmetics, pharmaceutical industries.

Formula group: All the recipes created in the system can be grouped and segregated for the reference and quick search of the operators

Edit authority: This is a highly prominent field where the admin user might be able to define the users to modify the formula or recipe

Comments: The comments or suggestion to the operational and maintenance users can be given here

For illustration, the prepared recipe or formula might be a hazardous or highly volatile substance and the comments may help them with the handling of the recipe

And the below options to activate or inactivate will be available to the user

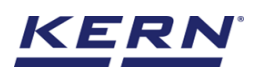

| الم<br>الأ | Formulation > Add new formulation                 |                                                   | English $\vee$                 | Albert<br>Admin, | - 🗆 X                           |
|------------|---------------------------------------------------|---------------------------------------------------|--------------------------------|------------------|---------------------------------|
|            | Add new formula                                   |                                                   |                                |                  | 8                               |
| $\diamond$ | Master object ID (Formula ID) *                   | Master object name (Name of formula) * Mayonnaise | ID number / Name<br>8736782892 |                  | Add pow                         |
| W          |                                                   |                                                   |                                |                  | component                       |
|            | Chemical formula<br>Please enter chemical formula | Formula group                                     | Edit authority * 🕔<br>Admin    | ~                |                                 |
|            | Comments                                          |                                                   |                                |                  | Add<br>component<br>from memory |
|            | Please store in refridgerator                     |                                                   |                                |                  |                                 |
| ţ          | Allow pause                                       | Order (or) Batch number mandatory                 | 🖉 Activate auto-tare           |                  | Add formula                     |
| <u></u>    | Component list •                                  |                                                   |                                |                  | group                           |
| Û          |                                                   | _                                                 |                                |                  |                                 |
|            |                                                   |                                                   |                                |                  |                                 |
|            |                                                   |                                                   |                                |                  |                                 |
|            |                                                   | NO RECORDS TOUND                                  |                                |                  |                                 |
|            |                                                   |                                                   |                                |                  |                                 |
|            |                                                   |                                                   |                                |                  |                                 |
|            |                                                   |                                                   |                                |                  |                                 |
| KERN       |                                                   |                                                   | Back                           | Update           |                                 |
| EAST TOUCH |                                                   |                                                   |                                |                  |                                 |

Allow pause: Enabling this option would allow the user to pause the formulation and resume it whenever required during the preparation or dosing of components This option might be completely helpful in a case where the duration of addition to the components will be of varied time.

Fixed sequence: Enabling this option would allow the user to move to the next component for dosing only in fixed sequence.

For example, some recipes must be prepared in a way that addition of first component might be having some dependencies on the second component.

Order or batch number mandatory: Enabling this option would ask the user to enter the order or batch number mandatorily to proceed with addition or dosing of the next component

Activate auto tare: Enabling this option would automatically tare the weight of the previous component when proceeding to add the next component

- The user might be able to add the required components to prepare the formula or recipe after defining the mentioned options or fields above.
- Click on the hyperlink "click here to add a new component" or the button "add new component".

## 2.1 Creating a new component

Add new component screen will appear where the user can enter the below properties which are required for the component

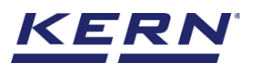

| ×                  | Formulation<br>Formulation > Add                       | new formulation                                         |                                  |                                              |                                | English $\lor$                                 | Albert<br>Admin, | _ | □ ×                      |
|--------------------|--------------------------------------------------------|---------------------------------------------------------|----------------------------------|----------------------------------------------|--------------------------------|------------------------------------------------|------------------|---|--------------------------|
|                    | Add new formula<br>Master object ID (Formul<br>MY67987 | a<br>a ID) *                                            | Master object nam<br>Mayonnaise  | e (Name of formula) *                        | ID number / Name<br>8736782892 |                                                |                  |   | Add new                  |
|                    | Chemical formula<br>Please enter chemica               | al formula                                              | Formula group<br>Add formula gro | up Q                                         | Edit authority * 🤇<br>Admin    | )                                              | ~                | L | Add                      |
|                    | Comments<br>Please store in refr                       | idgerator                                               |                                  |                                              |                                |                                                |                  |   | component<br>from memory |
| ŵ                  | Allow pause                                            | Fixed sequence                                          | 0 Orde                           | ər (or) Batch number mandatory               | C Activat                      | te auto-tare ①                                 |                  |   | Add formula group        |
| (ŀ                 |                                                        |                                                         |                                  | No records found                             | <u>t</u>                       |                                                |                  |   |                          |
| KERN<br>EASY TOUCH |                                                        |                                                         |                                  |                                              |                                | Back                                           | Update           |   |                          |
| <b>₩</b> 0         | Formulation<br>Formulation > Add                       | new formulation > Add new                               | component                        |                                              |                                | English $\vee$                                 | Albert<br>Admin, | - |                          |
| <br>               | Add new comp                                           | Master object ID (Component ID) *<br>65676VH            |                                  | Master object name (Component nar<br>Vinegar | ne) * IC<br>7                  | ) number / Name<br>67889                       |                  |   | New<br>component         |
|                    | Remove image                                           | Chemical formula<br>Chemical formula                    |                                  | Component group<br>Add component group       | Q K                            | efault weighing device 🕕<br>GP 6K-4 / KGP 6K 4 | ×                |   | group                    |
|                    | Only jpeg', jpgj.&<br>jong',bmp                        | Target weight *<br>120                                  | unit<br>+ g 👻                    | Lower tolerance (In %) *<br>10               | U<br>14                        | pper tolerance (In %) *<br>O                   |                  |   |                          |
| ŝ                  |                                                        | Capture component                                       | batch ld ①                       |                                              |                                |                                                |                  |   |                          |
| (];                |                                                        | Comments / warning message<br>Please use gloves and ope | n the bottle                     |                                              |                                |                                                |                  |   |                          |
|                    |                                                        | Master memory Fo                                        | rmula only                       |                                              |                                |                                                |                  |   |                          |
| KERN               |                                                        |                                                         |                                  |                                              |                                | Back                                           | Add              |   |                          |

Component Id: User can provide a unique component Id to the components for the internal reference and user might be able to search based on the defined Id.

Component name: User can enter the name of the component.

ID number / name: This is customized additional field maintained based on the industrial requirement where the users can provide an Id or name to the component and is not mandatory.

Chemical formula: The formula of the component what the user is going to add can be entered here. This field is completely useful in case of chemical, petroleum, cosmetics, pharmaceutical industries where the components are marked only with the chemical formula.

Component group: All the recipes created in the system can be grouped and segregated for the

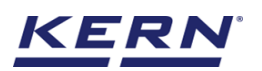

#### reference and quick search

|        | Formulation<br>Formulation > Add new form | mulation > Add new compone                              | ent                                              |   | English $\vee$                                   | Albert<br>Admin, | - • ×            |
|--------|-------------------------------------------|---------------------------------------------------------|--------------------------------------------------|---|--------------------------------------------------|------------------|------------------|
| <br>දැ | Add new component                         | object ID (Component ID) *<br>6VH                       | Master object name (Component name) *<br>Vinegar |   | ID number / Name<br>767889                       |                  | New<br>component |
|        | Remove image Chemi                        | tal formula<br>ical formula                             | Component group<br>Add component group           | Q | Default weighing device 🕓<br>KGP 6K-4 / KGP 6K 4 | ×                | Brooth           |
|        | prg',bmp'<br>Target v<br>120              | veight * uni                                            | it Lower tolerance (In %) *<br>• 10              |   | Upper tolerance (In %) *<br>10                   |                  | ]                |
| ¢      | 0                                         | Capture component batch ld                              | 0                                                |   |                                                  |                  |                  |
| ŀ      | Comme<br>Please                           | ents / warning message<br>e use gloves and open the bot | tle                                              |   |                                                  |                  |                  |
|        | Ма                                        | ster memory Formula onl                                 | У                                                |   |                                                  |                  |                  |
|        |                                           |                                                         |                                                  |   |                                                  |                  |                  |
| KERN   |                                           |                                                         |                                                  |   | Back                                             | Add              |                  |

And the below options to activate or inactivate will be available to the user

Default weighing machine: The list of devices created in the device management will be available here and the admin user can define a default device to the operating user so that the operating user might not face any such difficulties in connecting the device

Target weight, lower and upper tolerance: User can define the target weight of the component with the tolerance levels in percentage

Capture component batch Id: The batch id will be captured for each component after being measured while preparing the recipe

**Comments**: The comments shall be the set of instruction or rules to the performing user. The rules might occur before measuring the components

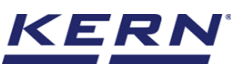

| Ма́        | Formulation<br>Formulation > Add | new formulation > Add new component                                 |                                                  | English $\lor$ Albert<br>Admin,                   | – 🗆 X                     |
|------------|----------------------------------|---------------------------------------------------------------------|--------------------------------------------------|---------------------------------------------------|---------------------------|
|            | Add new comp                     | ponent                                                              |                                                  |                                                   |                           |
| ŵ          |                                  | Master object ID (Component ID) *<br>65676VH                        | Master object name (Component name) *<br>Vinegar | ID number / Name<br>767889                        | New<br>component<br>group |
|            | Remove image                     | Chemical formula<br>Chemical formula                                | Component group Add component group Q            | Default weighing device ()<br>KGP 6K-4 / KGP 6K 4 |                           |
|            | Only (peg. )pg.&<br>png.bmp      | Target weight * unit<br>120 ∓ g ▼                                   | Lower tolerance (In %) * $10$                    | Upper tolerance (in %) *<br>10                    |                           |
| Ô          |                                  | ⊘ Capture component batch Id ○                                      |                                                  |                                                   |                           |
| ();        |                                  | Comments / warning message<br>Please use gloves and open the bottle |                                                  |                                                   |                           |
|            |                                  | Master memory Formula only                                          |                                                  |                                                   |                           |
|            |                                  |                                                                     |                                                  |                                                   |                           |
|            |                                  |                                                                     |                                                  |                                                   |                           |
| EASY TOUCH |                                  |                                                                     |                                                  | Back Add                                          |                           |

Master memory: Choosing the option "master memory" will save the component in master memory for reutilization. The purpose of the saving the component in master memory is to choose the components in memory wherever is required and to make it centralized. For example, the component sugar might be used in the preparation of the coffee as well as for juices.

Formula only: Choosing the option "formula only" will save the component in formula only and not in the master memory. The purpose of the saving the component only in formula is to restrict the usage of the component in preparation of other recipes as this particular component might be available in little quantity or highly expensive.

| • | Clicking on "add' | ' will add the compor | ent to the list and | now it can be saved. |
|---|-------------------|-----------------------|---------------------|----------------------|
|---|-------------------|-----------------------|---------------------|----------------------|

|                   | Formulation > Edit formulation                    |                                        |                   |    | English                        | V Albe          | ert —  | □ ×                      |
|-------------------|---------------------------------------------------|----------------------------------------|-------------------|----|--------------------------------|-----------------|--------|--------------------------|
|                   | Edit formula                                      |                                        |                   |    |                                |                 |        | 8                        |
| ŵ                 | Master object ID (Formula ID) *<br>MY67987        | Master object name (Name<br>Mayonnaise | of formula) *     |    | ID number / Name<br>8736782892 |                 |        | Add new component        |
|                   | Chemical formula<br>Please enter chemical formula | Formula group<br>Add formula group     |                   | Q  | Edit authority * 🕕             |                 | ~      | Add                      |
|                   | Comments<br>Please store in refridgerator         |                                        |                   |    |                                |                 |        | component<br>from memory |
| Ŵ                 | Allow pause      The sequence      Sequence       | Order (or) Batch n                     | umber mandatory 🔘 | Ac | ctivate auto-tare              |                 |        | Add formula<br>group     |
| ţ                 | Component list * Reorder 200                      |                                        |                   |    |                                |                 |        |                          |
|                   | Component ID Component name                       | Chemical formula                       | Target weight     |    | Lower tolerance                | Upper tolerance |        |                          |
|                   | 65676VH Vinegar                                   | -                                      | 120 g             |    | 10 %                           | 10 %            | >      |                          |
|                   | 567878TYU Neutral-flavored oil                    | CnH2n+2                                | 170 g             |    | 10 %                           | 9 %             | >      |                          |
|                   |                                                   |                                        |                   |    |                                |                 |        |                          |
|                   |                                                   |                                        |                   |    |                                |                 |        |                          |
| KERN<br>EASYTOUCH |                                                   |                                        |                   |    | В                              | ack             | Update |                          |

• User shall be allowed to edit, delete, and resave the components by clicking on the edit and delete options after selecting the required component.

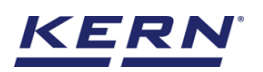

### Reorder:

• User might be able to reorder the list of components. Upon clicking the "reorder" button, user will be taken to a screen where the reordering of components takes place.

|             | Formulation<br>Formulation > Edit formul       | ation                |                                        |                   |          | $English_{\mathbf{\vee}}$  | Albert<br>Admin, | t      | □ ×                      |
|-------------|------------------------------------------------|----------------------|----------------------------------------|-------------------|----------|----------------------------|------------------|--------|--------------------------|
| =           | Edit formula                                   |                      |                                        |                   |          |                            |                  |        |                          |
| ŵ           | Master object ID (Formula ID) •<br>MY67987     |                      | Master object name (Name<br>Mayonnaise | of formula) *     | 1D<br>8  | number / Name<br>736782892 |                  |        | Add new component        |
|             | Chemical formula<br>Please enter chemical form | nula                 | Formula group<br>Add formula group     |                   |          | dit authority * 🛈<br>dmin  |                  | $\sim$ |                          |
|             | Comments<br>Please store in refridge           | rator                |                                        |                   |          |                            |                  |        | component<br>from memory |
| ©.          | Allow pause C                                  | Fixed sequence       | Order (or) Batch n                     | umber mandatory ① | O Activa | ate auto-tare              |                  |        | Add formula<br>group     |
|             | Component ID                                   | Component name       | Chemical formula                       | Target weight     | Lor      | wer tolerance              | Upper tolerance  |        |                          |
|             | 65676VH                                        | Vinegar              |                                        | 120 g             | 10       | %                          | 10 %             | >      |                          |
| <u>KERN</u> | 567878TYU                                      | Neutral-flavored oil | CnH2n+2                                | 170 g             | 10       | Back                       | 9%               | >      |                          |

• Drag and drop to reorder the components

| الله ال           | Formulation<br>Formulation > Edit formulat | ion                  |                                   |                   | $English_{ee}$                | Albert<br>Admin,     |          |            | × |
|-------------------|--------------------------------------------|----------------------|-----------------------------------|-------------------|-------------------------------|----------------------|----------|------------|---|
|                   | Edit formula                               |                      |                                   | Drag the componer | nt list to reorder the sequen | ce                   |          |            | 8 |
| _                 | Master object ID (Formula ID) *            |                      | Master object name (Name of formu | Sequence number   | Component ID                  | Component name       |          | _          |   |
| 6                 | MY67987                                    |                      | Mayonnaise                        | 1                 | 65676VH                       | Vinegar              |          |            | ٩ |
| 00                | Chamical formula                           |                      | Formula moun                      | 2                 | 567878TYU                     | Neutral-flavored oil |          |            | ٩ |
|                   | Please enter chemical formu                |                      | Add formula group                 |                   |                               |                      |          |            |   |
| 8                 |                                            |                      |                                   |                   |                               |                      |          |            |   |
|                   | Comments<br>Please store in refridgera     | tor                  |                                   |                   |                               |                      |          |            |   |
| £Ĝ}               |                                            |                      |                                   |                   |                               |                      |          |            |   |
|                   | Allow pause ①                              | Tixed sequence ①     | Order (or) Batch number           |                   |                               |                      |          |            |   |
| (Ĵ,               | Component list * Reorder 😤                 | 27                   |                                   |                   |                               |                      |          |            |   |
|                   |                                            |                      |                                   |                   |                               |                      |          |            |   |
|                   | Component ID                               | Component name       | Chemical formula                  |                   |                               |                      |          |            |   |
|                   | 65676VH                                    | Vinegar              |                                   |                   |                               |                      |          |            |   |
|                   | 567878TYU                                  | Neutral-flavored oil | CnH2n+2                           |                   |                               |                      |          |            |   |
|                   |                                            |                      |                                   |                   |                               |                      |          |            |   |
|                   |                                            |                      |                                   |                   |                               |                      |          |            |   |
| KERN<br>EASYTOUCH |                                            |                      |                                   |                   |                               | Close                | Save and | d continue | • |

• Reorder and click on "save and continue" to reflect in the list.

### 2.1.1. Creating a component group

• Click on the "add new component group" and define the group. The created groups would be available while creating the component. User can allocate the component group to the set of components matching the respective group.

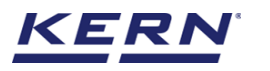

|                          | Formulation > Formulation component view > Edit component |                                                                  | English $\vee$ | Albert<br>Admin, |     | × |
|--------------------------|-----------------------------------------------------------|------------------------------------------------------------------|----------------|------------------|-----|---|
|                          | Add component group                                       |                                                                  |                |                  |     | 8 |
| $\widehat{\baselinetic}$ | Component group name *<br>Liquid additives                | Component group description<br>To increase the shelf-life of the |                |                  |     |   |
|                          |                                                           |                                                                  |                |                  |     |   |
|                          |                                                           |                                                                  |                |                  |     |   |
| ŝ                        |                                                           |                                                                  |                |                  |     |   |
| ŀ                        |                                                           |                                                                  |                |                  |     |   |
|                          |                                                           |                                                                  |                |                  |     |   |
|                          |                                                           |                                                                  |                |                  |     |   |
|                          |                                                           |                                                                  |                |                  |     |   |
| KERN<br>EASY TOUCH       |                                                           |                                                                  |                | Back             | Add |   |

- Component group name and description: User can enter the group name and description
- Click on "add and save the component group".
- User shall be allowed to edit, delete and resave the component groups by clicking on the edit and delete options after selecting the required component groups.

| Ké a                   | Formulation<br>Formulation > Component group > Component g | roup view                                                          | English $\vee$ | Albert<br>Admin, |      | × |
|------------------------|------------------------------------------------------------|--------------------------------------------------------------------|----------------|------------------|------|---|
|                        | Component group                                            |                                                                    |                |                  |      | 2 |
| $\widehat{\mathbf{A}}$ | Group name<br>Liquid additives                             | Group description<br>To increase the shelf-life of the stored food |                |                  |      |   |
|                        |                                                            |                                                                    |                |                  |      |   |
|                        |                                                            |                                                                    |                |                  |      |   |
| ŧĢ;                    |                                                            |                                                                    |                |                  |      |   |
| ŀ                      |                                                            |                                                                    |                |                  |      |   |
|                        |                                                            |                                                                    |                |                  |      |   |
|                        |                                                            |                                                                    |                |                  |      |   |
|                        |                                                            |                                                                    |                |                  |      | _ |
|                        |                                                            |                                                                    | Back           | Delete           | Edit |   |

## 2.2 Adding the component from memory

The user might be able to pick an object from the memory where the user can predefine list of objects what you use frequently. The object in the memory can be reutilized. Creating a component in master memory

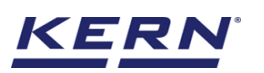

|                    | Formulation<br>Formulation > Ee                 | dit formulation           |                                        |                          |                                | English V Albert | . – 🗆 X                  |
|--------------------|-------------------------------------------------|---------------------------|----------------------------------------|--------------------------|--------------------------------|------------------|--------------------------|
|                    | Edit formula<br>Master object ID (Fo<br>MY67987 | rmula ID) *               | Master object name (Name<br>Mayonnaise | of formula) *            | ID number / Name<br>8736782892 |                  | Add new component        |
|                    | Chemical formula<br>Please enter cher           | nical formula             | Formula group<br>Add formula group     | Q                        | Edit authority * 🕕<br>Admin    | ~                | Add                      |
|                    | Comments<br>Please store in                     | refridgerator             |                                        |                          |                                |                  | component<br>from memory |
| Ô                  | Allow pau                                       | se 🛈 🖉 Fixed sequ         | ience 🛈 🕜 Order (or) f                 | Batch number mandatory 🕕 | ⊘ Activate auto-t              | are ①            | Add formula<br>group     |
| Ū,                 | Component list                                  |                           |                                        |                          |                                |                  |                          |
|                    | Component ID<br>65676VH                         | Component name<br>Vinegar | Chemical formula                       | Target weight 120.0 g    | Lower tolerance                | Upper tolerance  |                          |
|                    |                                                 |                           |                                        |                          |                                |                  |                          |
|                    |                                                 |                           |                                        |                          |                                |                  |                          |
|                    |                                                 |                           |                                        |                          |                                |                  |                          |
| KERN<br>EASY TOUCH |                                                 |                           |                                        |                          |                                | Back             | odate                    |

#### Steps to be followed to create a component with functional properties

- Click the database icon from the main menu
- The database list will be displayed and click on the "master database" from the list.

| <u>الم</u>         | Databases<br>Databases list |                  |                                      | English $\vee$ | Albert<br>Admin, |  | × |
|--------------------|-----------------------------|------------------|--------------------------------------|----------------|------------------|--|---|
|                    |                             |                  |                                      |                |                  |  |   |
| ŵ                  | Master data<br>Master data  | Dynamic database | Container master<br>Container master |                |                  |  |   |
|                    |                             |                  |                                      |                |                  |  |   |
|                    |                             |                  |                                      |                |                  |  |   |
| Ø                  |                             |                  |                                      |                |                  |  |   |
| ŀ                  |                             |                  |                                      |                |                  |  |   |
|                    |                             |                  |                                      |                |                  |  |   |
|                    |                             |                  |                                      |                |                  |  |   |
|                    |                             |                  |                                      |                |                  |  |   |
| KERN<br>EASY TOUCH |                             |                  |                                      |                |                  |  |   |

• The overview of the currently filed master data appears, by clicking on "add master object", the user can add a new master object with difference weighing and reuse it later in function if needed.

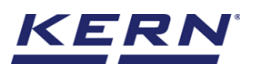

| €                      | Database<br>Databases > Master data list                                                                                                    |                                                           | English $\vee$ | Albert                                                     | □ ×                  |
|------------------------|----------------------------------------------------------------------------------------------------|-----------------------------------------------------------|----------------|------------------------------------------------------------|----------------------|
|                        |                                                                                                    | Search by Key                                             |                |                                                            |                      |
| $\widehat{\mathbf{G}}$ |                                                                                                    | Active master data                                        |                |                                                            | Add master<br>object |
|                        | Master object ID<br>65676VH<br>Master object name<br>Vinesar<br>Master object name<br>Master object name<br>Master object name<br>Master object name<br>Master object name | Master object ID<br>6678<br>Master object name<br>Chicken |                | Master object ID<br>87687<br>Master object name<br>Pencils | <b>D</b>             |
|                        | Description Description - Mayonnaise home made                                                                                                    | e Description<br>Chickens from south India                |                | Description<br>Pencil box with eraser and sharpners        | Import               |
| Ô                      | Master object ID<br>36726382<br>Master object rame<br>Chocolates<br>Eggs                                                                                                   | Master cbject D     87678 Master cbject name     Breed    |                |                                                            | Export               |
| (];                    | Description Description<br>Chocolates from Ooty Eggs from Mexico                                                                                                    | Description<br>Bread from Bulgaria                        |                |                                                            | [×]_<br>Template     |
|                        |                                                                                                    |                                                           |                |                                                            |                      |
|                        |                                                                                                    |                                                           |                |                                                            |                      |
|                        |                                                                                                    |                                                           |                |                                                            |                      |
| KERN                   |                                                                                                    |                                                           |                | Back                                                       |                      |

- The user can fill in the information as such component / object ID, component / object name, ID number / name, description, container weight and the image for the reference.
- When "formulation component" is selected from the drop down, the user can now enter the chemical formula.

|                        | Master database<br>Database > Create new | w master data                        |                                                   | E    | inglish v Albert –            | = ×   |
|------------------------|------------------------------------------|--------------------------------------|---------------------------------------------------|------|-------------------------------|-------|
|                        | Create new maste                         | er data                              |                                                   |      |                               |       |
| $\widehat{\mathbf{G}}$ |                                          | Component / Object ID *<br>567878TYU | Component / Object name *<br>Neutral-flavored oil |      | ID number / Name<br>7367298   |       |
|                        |                                          | Description                          | Container weight                                  | Unit | Assign functions              |       |
|                        | Remove image                             | Neutral-flavored oil                 | 12                                                | g 🔻  | Please select the object type | ~     |
|                        | Only (pag, (pg, only, only)              |                                      |                                                   |      | Select all Clear all          | Close |
|                        |                                          |                                      |                                                   |      | Search                        |       |
| ٤Ċ                     |                                          |                                      |                                                   |      | Percentage weighing           |       |
|                        |                                          |                                      |                                                   |      | Quick dosing                  |       |
| ŀ                      |                                          |                                      |                                                   |      | Formulation                   |       |
|                        |                                          |                                      |                                                   |      | Formulation component         |       |
|                        |                                          |                                      |                                                   |      | Variable                      | _     |
|                        |                                          |                                      |                                                   |      |                               |       |
|                        |                                          |                                      |                                                   |      |                               |       |
|                        |                                          |                                      |                                                   |      |                               |       |
|                        |                                          |                                      |                                                   |      |                               |       |
|                        |                                          |                                      |                                                   |      |                               |       |
| EASY TOUCH             |                                          |                                      |                                                   |      | Back Sub                      | mit   |

- Once the properties are assigned, user can click on submit and save the newly created master objects along with properties of formulation function and reuse it.
- Once the master object is saved you can view the master object in the master object list.

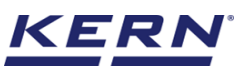

| ×́@́₀              | Master database<br>Database > Create new master data                                                                                                    |                                                                                                    | English V 💭 Albert – – ×                                                                                                    |
|--------------------|----------------------------------------------------------------------------------------------------|----------------------------------------------------------------------------------------------------|----------------------------------------------------------------------------------------------------|
|                    | Create new master data                                                                                                    |                                                                                                    |                                                                                                    |
| $\widehat{\basis}$ | Component / Object ID *<br>567878TYU                                                                                                    | Component / Object name *<br>Neutral-flavored oil                                                                                                    | ID number / Name<br>7367298                                                                                                    |
|                    | Remove image Description                                                                                                    | Container weight                                                                                                    | Unit Assign functions                                                                                                    |
|                    | Only jpeg', jpg'& 'png', bmp'                                                                                                    | 12                                                                                                    | 9 Formulation component V                                                                                                    |
| ŝ                  | Formulation component<br>Chemical formula<br>CnH2n+2                                                                                                    |                                                                                                    | ^                                                                                                    |
| ţ                  |                                                                                                    |                                                                                                    |                                                                                                    |
|                    |                                                                                                    |                                                                                                    |                                                                                                    |
|                    |                                                                                                    |                                                                                                    |                                                                                                    |
|                    |                                                                                                    |                                                                                                    |                                                                                                    |
| KERN<br>EASY TOUCH |                                                                                                    |                                                                                                    | Back Submit                                                                                                    |
|                    |                                                                                                    |                                                                                                    |                                                                                                    |
|                    |                                                                                                    |                                                                                                    |                                                                                                    |
| ×<br>€             | Database<br>Databases > Master data list                                                                                                    |                                                                                                    | English v 💽 Albert – 🗆 X                                                                                                    |
|                    | Database<br>Databases ⇒ Master data list                                                                                                    | Active master data                                                                                                    | English V Albert O X                                                                                                    |
|                    | Database<br>Databases ⇒ Master data list                                                                                                    | Active master data                                                                                                    | English V 💽 Albert – D X                                                                                                    |
| د<br>ج<br>الله     | Database<br>Databases > Master data list                                                                                                    | Active master data                                                                                                    | English V Q Albert • ×<br>Admin, • ×<br>Search by Key<br>I Q B E Add master<br>Search by Key<br>I Mater diget D<br>6676<br>Mater diget D<br>6676<br>Mater diget D<br>6676<br>Mater diget D<br>6676<br>Mater diget D<br>6676                                                                                                    |
|                    | Database<br>Databases > Master data list                                                                                                    | Mater object ID<br>BG675VH<br>Mater object name<br>Unegration<br>Description<br>-                                                                                                    | English V IV Abert Admin, V X<br>Search by Key<br>Search by Key<br>Search by Key<br>Search by Key<br>Search by Key<br>Search by Key<br>Search by Key                                                                                                    |
|                    | Database<br>Databases > Master data list                                                                                                    | Active master data                                                                                                    | English V V Abert<br>Admin, V X<br>Search by Key<br>I Come made<br>Add master<br>Become made<br>Add master<br>Become made<br>Add master<br>Become made<br>Add master<br>Become made<br>Add master<br>Become made<br>Add master<br>Become made<br>Add master<br>Become made                                                                                                    |
|                    | Databases > Master data list                                                                                                    | Active master data           Matter object D<br>65675VH<br>Matter object nome<br>Vinegar<br>Benorption<br>-         Matter object<br>Minor data<br>Description<br>-         Matter object<br>Minor data<br>Description<br>-         Matter object<br>Minor data<br>Description<br>-           Matter object D<br>36723822<br>Matter object nome<br>Chocolates from Octy         Matter object<br>Matter object<br>Benorption<br>-         Matter object<br>Minor object<br>Benorption<br>-                                                                                                    | English V V Abert<br>Admin V X                                                                                                    |
|                    | Databases       > Master data list         Databases       > Master data list         Master choict D<br>5675787V1<br>Master choict name<br>Neutral-Havored oil<br>Decorption<br>Neutral-Havored oil       Image: Choice choice choic                              | Active master data       Matter object D<br>65675VH<br>Vinegar<br>Description<br>-     Matter object<br>Ministra object nume<br>Description<br>-     Matter object<br>Ministra object<br>Ministra object<br>Ministra object nume<br>Description<br>-     Matter object<br>Ministra object<br>Ministra | English Image: Comparison of the comparison of the comparison of |
|                    | Databases       > Master data list         Image: Second second secon | Active master data        Matter object ID<br>65676VH<br>Meter object neme<br>Description<br>-     Image: Comparison<br>Matter object neme<br>Description<br>-     Image: Comparison<br>Matter object<br>Matter object<br>Master object<br>Master object<br>Description<br>-     Matter object<br>Master object<br>Master object<br>Bescription<br>-     Matter object<br>Master object<br>Bescription<br>-     Matter object<br>Master object<br>-       Matter object<br>Master object<br>Description<br>Chocolates from Ocry     Matter object<br>Master object<br>Bescription<br>-     Matter object<br>Bescription<br>-                                                                                                    | English Image: Comparison of the comparison of the comparison of |
|                    | Databases > Master data list                                                                                                    | Active master data        Matter object D<br>85676VH<br>Matter object name<br>Description<br>-     Image: Comparison<br>Matter object name<br>Description<br>-     Image: Comparison<br>Matter object name<br>Description<br>-     Matter object<br>Matter object<br>Matter object name<br>Concolates<br>Concolates from Cory     Matter object<br>Matter object<br>Concolates       Matter object name<br>Concolates from Cory     Image: Comparison<br>Matter object<br>Concolates     Matter object<br>Concolates                                                                                                    | English Image: Constraint of the degree of the degree of the degre |

## Utilize the master object in function

- Navigate to the formulation function
- Click on the formula and choose to add a new component from memory and the user will be taken to the master memory to pick from the list of objects predefined. User can click on the required object to be added.

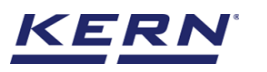

|              | Formulation > Edit formulation                             |                                           |                         |                                | English V Albert           | - 🗆 X                    |
|--------------|------------------------------------------------------------|-------------------------------------------|-------------------------|--------------------------------|----------------------------|--------------------------|
| <br>☆        | Edit formula<br>Master object ID (Formula ID) *<br>MY67987 | Master object name (Name of<br>Mayonnaise | f formula) *            | ID number / Name<br>8736782892 |                            | Add new                  |
|              | Chemical formula<br>Please enter chemical formula          | Formula group<br>Add formula group        | Q                       | Edit authority * ①<br>Admin    | ~                          | Add                      |
|              | Comments<br>Please store in refridgerator                  |                                           |                         |                                |                            | component<br>from memory |
| ŝ            | Allow pause     O     Fixed sequence     Component list +  | Order (or) Ba                             | atch number mandatory ① | Activate auto-                 | -tare ①                    | Add formula group        |
| ŀ            | Component ID Component name                                | Chemical formula                          | Target weight           | Lower tolerance                | Upper tolerance            |                          |
|              | 65676VH Vinegar                                            | -                                         | 120.0 g                 | 10 %                           | 10 % >                     |                          |
|              |                                                            |                                           |                         |                                |                            |                          |
| KERN         |                                                            |                                           |                         |                                | Back Up                    | date                     |
|              |                                                            |                                           |                         |                                |                            |                          |
|              | Formulation<br>Formulation > Add component from memory     |                                           |                         |                                | English V Albert<br>Admin, | - = ×                    |
|              | Formulation components                                     |                                           |                         |                                | Şearch                     | <                        |
| ۍ<br>۲       | Component ID<br>567878TYU                                  | Component ID<br>65676VH                   |                         |                                |                            |                          |
|              | Component name<br>Neutral-flavored oil                     | Component name<br>Vinegar                 |                         |                                |                            |                          |
|              |                                                            |                                           |                         |                                |                            |                          |
| ξ <u>ζ</u> λ |                                                            |                                           |                         |                                |                            |                          |
| (];          |                                                            |                                           |                         |                                |                            |                          |
|              |                                                            |                                           |                         |                                |                            |                          |
|              |                                                            |                                           |                         |                                |                            |                          |
|              |                                                            |                                           |                         |                                |                            |                          |

- User will be provided with the search option to search the required component or object.
- Now, the component will get added and the user could see as such the component Id, name, Id number / name, chemical formula is being auto populated and user will be able to fill the other required information and click on add to add the component to the list.

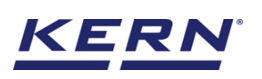

|                        | Formulation<br>Formulation > Form | nulation component view > Edit component         |                                                               | English v 🛛 🕵 Albert<br>Admin,                    | - 🗆 X                     |
|------------------------|-----------------------------------|--------------------------------------------------|---------------------------------------------------------------|---------------------------------------------------|---------------------------|
|                        | Edit componen                     | t                                                |                                                               |                                                   |                           |
| $\widehat{\mathbf{G}}$ |                                   | Master object ID (Component ID) *<br>567878TYU   | Master object name (Component name) *<br>Neutral-flavored oil | ID number / Name<br>Please enter ID number / Name | New<br>component<br>group |
|                        | Remove image                      | Chemical formula<br>CnH2n+2                      | Component group Add component group Q                         | Default weighing device O<br>KGP 6K-4 / KGP 6K 4  |                           |
|                        | Only ipeg', ipg,&<br>'png'ibmp'   | Target weight * unit<br>170 Tr<br>+ g ▼          | Lower tolerance (In %) *<br>7 10                              | Upper tolerance (in %) *<br>9                     |                           |
| ŝ                      |                                   | <ul> <li>Capture component batch ld ①</li> </ul> | _                                                             |                                                   |                           |
| ŀ                      |                                   | Comments / warning message<br>Enter comments     |                                                               |                                                   |                           |
|                        |                                   |                                                  |                                                               |                                                   |                           |
|                        |                                   |                                                  |                                                               |                                                   |                           |
|                        |                                   |                                                  |                                                               |                                                   |                           |
| EASY TOUCH             |                                   |                                                  |                                                               | Back Add                                          |                           |

The component will get added successfully to the list •

|                    | Formulation<br>Formulation > Add new formulation              | 1                                      |                          |                                | English v Ribert<br>Admin, | - a ×                    |
|--------------------|---------------------------------------------------------------|----------------------------------------|--------------------------|--------------------------------|----------------------------|--------------------------|
| <br>දැ             | Add new formula<br>Master object ID (Formula ID) *<br>MY67987 | Master object name (Name<br>Mayonnaise | of formula) *            | ID number / Name<br>8736782892 |                            | Add new component        |
|                    | Chemical formula<br>Please enter chemical formula             | Formula group<br>Add formula group     | Q                        | Edit authority * 🕕<br>Admin    | ~                          | Add                      |
|                    | Comments<br>Please store in refridgerator                     |                                        |                          |                                |                            | component<br>from memory |
| ¢¢                 |                                                               | ed sequence 🔿 🛛 🧭 Order (or)           | Batch number mandatory 🔘 | Activate auto-                 | are 🛈                      | Add formula<br>group     |
|                    | Component ID Component name                                   | Chemical formula                       | Target weight            | Lower tolerance                | Upper tolerance            |                          |
|                    | 65676VH Vinegar                                               | -                                      | 120.0 g                  | 10 %                           | 10 % >                     |                          |
|                    | 567878TYU Neutral-flavored                                    | oil CnH2n+2                            | 170.0 g                  | 10 %                           | 9%>                        |                          |
|                    |                                                               |                                        |                          |                                |                            |                          |
| KERN<br>EASY TOUCH |                                                               |                                        |                          |                                | Back                       |                          |

**2.3 Creating the formula group**Click on the "add formula group" and define the group. The created groups would be available while creating the formula. User can allocate the formula group to the set of formulae matching the respective group.

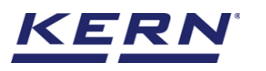

|                        | Formulation<br>Formulation       | English $\lor$ | Albert | □ ×                |
|------------------------|----------------------------------|----------------|--------|--------------------|
|                        | Formulations Paused formulations |                |        |                    |
| $\widehat{\mathbf{G}}$ | C Search by Key                  |                | Q == = | Add new<br>formula |
|                        | Formulation ID >                 |                |        | *                  |
|                        | Formulation name<br>Mayonnaise   |                |        | Formula group      |
| ŝ                      |                                  |                |        | Component<br>group |
| Ū,                     |                                  |                |        |                    |
|                        |                                  |                |        |                    |
|                        |                                  |                |        |                    |
| KERN<br>EASYTOUCH      |                                  |                |        |                    |

- Formula group name and description: User can enter the group name and description
- Click on "add and save the formula group".
- User shall be allowed to edit, delete, and resave the formulae groups by clicking on the edit and delete options after selecting the required formulae groups.

|     | Formulation<br>Formulation > Formula group > New formulation group |                                             | English $\lor$ | Albert<br>Admin, | _ |     | × |
|-----|--------------------------------------------------------------------|---------------------------------------------|----------------|------------------|---|-----|---|
|     | Add formula group                                                  |                                             |                |                  |   |     | 8 |
| ିନ  | Formula group name *<br>Food product                               | Formula group description Pantry condiments |                |                  |   |     |   |
|     |                                                                    |                                             |                |                  |   |     |   |
|     |                                                                    |                                             |                |                  |   |     |   |
| ŧĝ; |                                                                    |                                             |                |                  |   |     |   |
| œ   |                                                                    |                                             |                |                  |   |     |   |
|     |                                                                    |                                             |                |                  |   |     |   |
|     |                                                                    |                                             |                |                  |   |     |   |
|     |                                                                    |                                             |                |                  |   |     |   |
|     |                                                                    |                                             |                | Back             |   | Add |   |

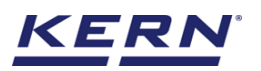

|                    | Formulation<br>Formulation > Formula groups     |                       |               | English $\lor$ | Albert<br>Admin, |      | □ ×           |
|--------------------|-------------------------------------------------|-----------------------|---------------|----------------|------------------|------|---------------|
|                    |                                                 | Active formula groups | Search by Key |                | Q                | 8 =  | 8             |
| ନ                  |                                                 |                       |               |                |                  | —, U | Add new group |
|                    | Group name<br>Food product<br>Group description |                       |               |                |                  |      |               |
|                    | Pantry condiments                               |                       |               |                |                  |      |               |
| Ô                  |                                                 |                       |               |                |                  |      |               |
| ŀ                  |                                                 |                       |               |                |                  |      |               |
|                    |                                                 |                       |               |                |                  |      |               |
|                    |                                                 |                       |               |                |                  |      |               |
|                    |                                                 |                       |               |                |                  |      |               |
| KERN<br>EASY TOUCH |                                                 |                       |               |                | В                | ack  |               |

## 3.0 Selecting a formula

• The formula created either from memory or using the formulation function will be listed here and the user might be able to choose the respective formula for preparation of the recipe

| ₩<br>ا            | Formulation                      | English 🗸 | Albert | □ ×                |
|-------------------|----------------------------------|-----------|--------|--------------------|
|                   | Formulations Paused formulations |           |        |                    |
| ŵ                 | Search by Key                    |           | <      | Add new<br>formula |
|                   | Formulation ID >                 |           |        | *                  |
|                   | Formulation name<br>Mayonnaise   |           |        | Formula group      |
| ĝ                 |                                  |           |        | Component<br>group |
| ŀ                 |                                  |           |        |                    |
|                   |                                  |           |        |                    |
|                   |                                  |           |        |                    |
|                   |                                  |           |        |                    |
| KERN<br>EASYTOUCH |                                  |           |        |                    |

- The below screen would be displayed detailing with the individual target weight.
- The user can define the target weight of the recipe to produce the product.
- The individual target weights of the component will change according to the entered product target weight

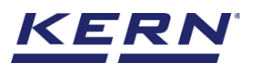

| ر<br>ال            | Formulation > Formulation data view                                                                   |                       |                                                    |                                | English $\vee$        | Albert<br>Admin,    | - 🗆          | ×              |
|--------------------|----------------------------------------------------------------------------------------------------|-----------------------|----------------------------------------------------|--------------------------------|-----------------------|---------------------|--------------|----------------|
|                    | No device to continue                                                                                 |                       |                                                    |                                |                       |                     | (            | 9) R           |
|                    | Name of formula<br>Mayonnaise<br>Nominal weight<br>290 g<br>Comments<br>Please store in refridgerator | Formula ID<br>MY67987 |                                                    | ID number / Name<br>8736782892 | Chemical formula<br>- |                     |              |                |
| ŵ                  | Total target weight *<br>Enter target weight                                                          | unit<br>g 💌           | Order or Batch number *<br>Please enter order or b | atch number                    |                       |                     |              |                |
| ŀ                  | Component name                                                                                        | Target weight         | Lower tolerance                                    | Upper tolerance                | Manual weight         | Default device      |              |                |
|                    | Vinegar                                                                                               | 120.0 g               | 108.0 g                                            | 132.0 g                        | <u>0.0 g</u>          | KGP 6K-4 / KGP 6K 4 |              |                |
|                    |                                                                                                    |                       |                                                    |                                |                       |                     |              |                |
| KERN<br>EASY TOUCH |                                                                                                    |                       |                                                    | Back                           | Delete                | Edit                | Start dosing |                |
| ر<br>ال            | Formulation<br>Formulation > Formulation data view                                                    |                       |                                                    |                                | English $\vee$        | Albert<br>Admin,    | - 8          | ×              |
|                    | No device connected                                                                                   |                       |                                                    |                                |                       |                     | (            | 9 <sup>2</sup> |
|                    | Name of formula<br>Mayonnaise<br>Nominal weight<br>290 g<br>Comments<br>Please store in refridgerator | Formula ID<br>MY67987 |                                                    | ID number / Name<br>8736782892 | Chemical formula      |                     |              |                |
| <u>ا</u>           | Total target weight *<br>900                                                                          | g 🗸                   | Order or Batch number *<br>67878                   |                                |                       |                     |              |                |
| œ                  | Component name                                                                                        | Target weight         | Lower tolerance                                    | Upper tolerance                | Manual weight         | Default device      |              |                |
|                    | Vinegar                                                                                               | 372.4 g               | 335.2 g                                            | 409.7 g                        | <u>0.0 g</u>          | KGP 6K-4 / KGP 6K 4 |              |                |
|                    | Neutral-flavored oil                                                                                  | 527.6 g               | 474.8 g                                            | 575.1 g                        | <u>0.0 g</u>          | KGP 6K-4 / KGP 6K 4 |              |                |
| KERN<br>EASY TOUCH |                                                                                                    |                       |                                                    | Back                           | Delete                | Edit                | Start dosing |                |

• User can start dosing the components by clicking on the dosing button.

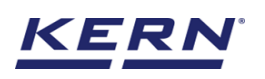

| ۱                  | Formulation<br>Formulation > Formulation dosing                                                                                                    |                        | English              | V I Albert – D X     |
|--------------------|----------------------------------------------------------------------------------------------------|------------------------|----------------------|----------------------|
|                    | KDP 3000 2 KDP 3000-2 3.5 kDP 3000-2 kDP 3000-2 kDP 300 | Min d<br>≺g O O.O1 g   |                      | <b>P</b>             |
| ŵ                  | Q Vinegar Neutral                                                                                                    |                        |                      | Save and continue    |
|                    |                                                                                                    | 143.63                 | <b>3</b> g           | (×)                  |
|                    | 335.17 g                                                                                                    | 372.41 g               | 4                    | 09.66 g              |
| ŝ                  | Lower tolerance limit                                                                                                    | Target weight          | Upper                | tolerance limit      |
| ŀ                  | ۶¢<br>۲۵                                                                                                    | are 0.00 g             | Zero                 | %                    |
|                    | Formula description                                                                                                    | Component description  |                      | Activate auto-tare ③ |
|                    | Formula ID MY67987                                                                                                    | Component name Compone | nt ID ID / Batch Mar | nual weight Comments |
|                    | Formula name Mayonnaise<br>Chemical formula -                                                                                                    | Vinegar 65676VH        | Details 0.0          | ي (I                 |
| KERN<br>EASY TOUCH | Total target weight 900.00 g                                                                                                    |                        |                      |                      |

## 4.0 Formulation / dosing

#### Connecting a weighing scale

Please connect the active weighing scale to the system to start measuring the substance. Please refer the "device management" user manual to help with the device connection instructions.

| ы<br>Марика<br>Парика | Formulation<br>Formulation > Formulation dosing |                   |                |              |            | English $\vee$ A      | dmin,            | □ ×               |
|-----------------------|-------------------------------------------------|-------------------|----------------|--------------|------------|-----------------------|------------------|-------------------|
|                       | KDP 3000 2 KDP 3000-2 3                         | ax Min<br>.5 kg O | d<br>0.01 g    |              |            |                       |                  |                   |
| ିନ                    | Q Vinegar Neutral<br>☆                          |                   |                |              |            |                       | £<br>D⇒D         | Save and continue |
|                       |                                                 |                   | 143            | .63g         |            |                       |                  | (×)<br>Abort      |
|                       | 335.17 g                                        |                   | 3              | 72.41 g      |            | 409.66 g              |                  |                   |
| ŝ                     | Lower tolerance limit                           |                   | Tar            | get weight   |            | Upper tolerance limit |                  |                   |
|                       |                                                 |                   |                |              |            |                       | )                |                   |
| Ū,                    | *                                               | Tare O.C          | 0 g            |              | Zero       |                       | %                |                   |
|                       |                                                 |                   | - 6            |              |            |                       |                  |                   |
|                       | Formula description                             | Component c       | lescription    |              |            | 🖉 Activ               | vate auto-tare ① |                   |
|                       | Formula ID MY67987                              |                   | Component name | Component ID | ID / Batch | Manual weight         | Comments         |                   |
|                       | Formula name Mayonnaise                         | 5                 | Vinegar        | 65676VH      | Details    | <u>0.0 g</u>          | 6                |                   |
|                       | Chemical formula -                              |                   |                |              |            |                       |                  |                   |
| EASY TOUCH            | Total target weight 900.00 g                    |                   |                |              |            |                       |                  |                   |

- The first component of the recipe would be displayed with the calculated target weight and the tolerance.
- User could see the relative details regarding the formula and the measuring component
- User could be able to see that the options defined in the formula or components will be reflected here.

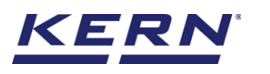

| ы<br>С             | Formulation<br>Formulation > Formulation dosing   |                     |                |              |            | English $\vee$ $\begin{tabular}{ c c } Al \\ Ad \\ Ad \\ \end{tabular}$ | bert            | □ ×               |
|--------------------|---------------------------------------------------|---------------------|----------------|--------------|------------|-------------------------------------------------------------------------|-----------------|-------------------|
|                    | Internal code Model name<br>KDP 3000 2 KDP 3000-2 | Max Min<br>3.5 kg O | d<br>0.01 g    |              |            |                                                                         |                 | _                 |
|                    | Q Vinegar Neutral                                 |                     |                |              |            |                                                                         | ≞<br>⊐>⊐        | Save and continue |
|                    |                                                   |                     | 143            | .63g         |            |                                                                         |                 | $\otimes$         |
|                    | 335.17 g                                          |                     | 37             | 2.41 g       |            | 409.66 g                                                                |                 | ADOIT             |
| ŝ                  | Lower tolerance limit                             |                     | Targe          | et weight    |            | Upper tolerance limit                                                   |                 |                   |
| ŀ                  | %                                                 | Tare 0.0            | 00 g           |              | Zerc       |                                                                         | ×               |                   |
|                    | Formula description                               | Component o         | description    |              |            | Active                                                                  | ate auto-tare 🛈 |                   |
|                    | Formula ID MY67987                                | 1                   | Component name | Component ID | ID / Batch | Manual weight                                                           | Comments        |                   |
|                    | Formula name Mayonnaise                           |                     | Vinegar        | 65676VH      | Details    | <u>0.0 g</u>                                                            |                 |                   |
| KERN<br>EASY TOUCH | Total target weight 900.00 g                      | 5                   |                |              |            |                                                                         |                 |                   |

**Comments:** User might be able to get the instructions defined against the component and can follow it while measuring and handling.

| Ма́        | Formulation<br>Formulation > Formulation dosing     |                                        | English v Albert Admin, _          |                   |
|------------|-----------------------------------------------------|----------------------------------------|------------------------------------|-------------------|
|            | Internal code Model name M<br>9837982 KDP 3000-2 3. | ax Min d<br>5 kg O kg 0.01             | g (Land                            |                   |
| $\bigcirc$ | Q Vinegar Neutral                                   |                                        | Ē                                  | Save and continue |
|            |                                                     | 180 87                                 | ►                                  |                   |
|            |                                                     | 400.078                                | 3                                  | Abort             |
| ŝ          | 335.17 g<br>Lower tolerance limit                   | <b>372.41 g</b><br>Target weight       | 409.66 g<br>Upper tolerance limit  |                   |
| ⊡ <b>,</b> | ×                                                   | × ×                                    | *                                  |                   |
|            | Tare 0.00 g                                         |                                        | Zero                               |                   |
|            | Formula description Component                       | description                            | Activate auto-tare ③               |                   |
|            | Formula name Mayonnaise                             | Component name Component ID<br>Vinegar | ID / Batch Manual weight Comments  |                   |
| KERN       | Chemical formula -                                  | i comment - Plea                       | ase use gloves and open the bottle | ×                 |
| EASY TOUCH | Total target weight 900.00 g                        |                                        |                                    |                   |

Allow pause: User might be able to pause the formulation whenever required during the preparation or dosing of components in case if the option is being enabled and will not be able to see the pause icon in case if it's disabled in the formula

| Ké s                   | Formulation         English v         Albert .           Formulation > Formulation dosing         English v         Image: Albert .         Admin                                                                                                    | -         |                   |
|------------------------|----------------------------------------------------------------------------------------------------|-----------|-------------------|
|                        | Internal code         Model name         Max         Min         d           KDP 3000 2         KDP 3000-2         3.5 kg         O         0.01 g                                                                                                    | P         |                   |
| $\widehat{\mathbf{w}}$ | Q Vinegar Neutral<br>$\hat{O}$                                                                                                    | <br>□→□   | Save and continue |
|                        | <b>270.55</b> g                                                                                                    |           | X                 |
|                        | 474.83 g 527.59 g 575.07 g                                                                                                    |           | Abort             |
| ۲Çi                    | Lower tolerance limit Target weight Upper tolerance limit                                                                                                    |           |                   |
| ŀ                      | Concerning the second second s | %         | Pause             |
|                        | Formula description Component description                                                                                                    | to-tare ① |                   |
|                        | Formula II) MYB/98/<br>Component name Component ID ID / Batch Manual weight C<br>Formula name Mayonnaise Neutral567878TVU Details 0.0 e                                                                                                    | Comments  |                   |
|                        | Chemical formula                                                                                                    |           |                   |
| KERN<br>EASY TOUCH     | Total target weight 900.00 g                                                                                                    |           |                   |

Paused formulae: The paused formulae might be found in the paused formula list in the home screen

Upon clicking the required formulae, the user might be redirected to the screen from where the user has left.

Fixed sequence: Enabling this option would allow the user to move from first to any of the components as per the operator's wish and user might not be allowed to switch the components in case if the option is being disabled

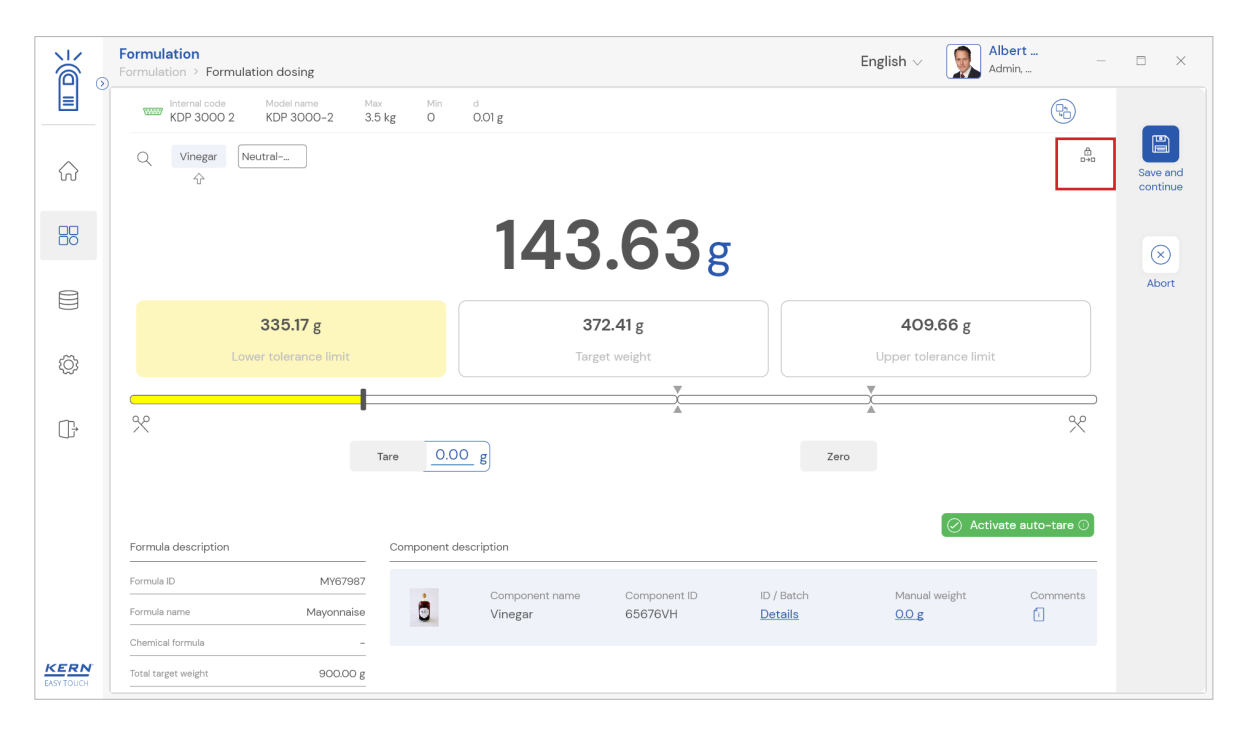

Order or batch number mandatory for component: Enabling this option would ask the user to enter the order or batch number mandatorily once the measurement is been done.

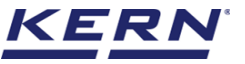

| For | rmulation                           | osing                    |                  |                            |          |                | English V     | bert             |                    |
|-----|-------------------------------------|--------------------------|------------------|----------------------------|----------|----------------|---------------|------------------|--------------------|
|     | Internal code Mod<br>KDP 3000 2 KDF | el name M<br>2 3000-2 3. | ax Min<br>5 kg O | d<br>0.01 g                |          |                |               |                  |                    |
|     | Q Vinegar Neutral-                  |                          |                  |                            |          |                |               | <b>∂</b><br>⇒•0  | Save ar<br>continu |
|     |                                     |                          |                  | 345                        | 5.53     | 7              |               |                  | $\otimes$          |
|     |                                     |                          |                  | Component Batch ID         | Number   |                |               |                  | Abort              |
|     | 33                                  | 5.17 g                   |                  | Component Batch ID / Numbe | er *     |                | 409.66 g      |                  |                    |
|     |                                     |                          |                  | Please enter the batch ID  | / number |                |               |                  |                    |
|     |                                     |                          |                  |                            |          |                |               |                  |                    |
|     |                                     |                          |                  |                            |          |                | <b>A</b>      |                  |                    |
|     |                                     |                          | Tare 00          | Clos                       | ie Save  | Zero           |               |                  |                    |
|     |                                     |                          |                  | _ 0]                       |          |                |               |                  |                    |
|     |                                     |                          |                  |                            |          |                |               |                  |                    |
| F   | Formula description                 |                          | Component d      | escription                 |          |                | Active        | ate auto-tare () |                    |
|     |                                     | MV67997                  |                  |                            |          |                |               |                  |                    |
|     |                                     |                          | 1                | Component name             |          |                | Manual weight |                  |                    |
|     |                                     | Mayonnaise               |                  | Vinegar                    | 65676VH  | <u>Details</u> | <u>0.0 g</u>  |                  |                    |
|     | Chemical formula                    |                          |                  |                            |          |                |               |                  |                    |
|     |                                     |                          |                  |                            |          |                |               |                  |                    |

Activate auto tare: Enabling this option would automatically tare the weight of the first component when clicking on save and continue to proceed in measuring the second component

| هر<br>م            | Formulation<br>Formulation > Formulation dosing                          |                     |                |              |                       | English $\vee$ A Ad | lbert –<br>dmin, | □ ×                  |
|--------------------|--------------------------------------------------------------------------|---------------------|----------------|--------------|-----------------------|---------------------|------------------|----------------------|
|                    | Internal code         Model name           KDP 3000 2         KDP 3000-2 | Max Min<br>3.5 kg O | d<br>0.01 g    |              |                       |                     | <b>B</b>         |                      |
|                    | Q Vinegar Neutral                                                        |                     |                |              |                       |                     | £<br>D→D         | Save and continue    |
|                    |                                                                          |                     | 344            | .83          | 5                     |                     |                  | $\overline{\otimes}$ |
|                    | 335.17 g                                                                 |                     | 37             | 2.41 g       |                       | 409.66 g            |                  | Abort                |
| Ô                  | Lower tolerance limit                                                    |                     |                | et weight    | Upper tolerance limit |                     |                  |                      |
| ŀ                  | %                                                                        |                     |                | × I          |                       | X                   | %                |                      |
|                    |                                                                          | Tare                | <u> </u>       |              | Zero                  | ,                   |                  |                      |
|                    |                                                                          |                     |                |              |                       | ⊘ Activ             | vate auto-tare 🕕 |                      |
|                    | Formula description                                                      | Component de        | escription     |              |                       |                     |                  |                      |
|                    | Formula ID MY6798,                                                       |                     | Component name | Component ID | ID / Batch            | Manual weight       | Comments         |                      |
|                    | Chemical formula -                                                       | U                   | ALLOPON        | 000/0411     | 0.000                 | 0.0 5               |                  |                      |
| KERN<br>EASY TOUCH | Total target weight 900.00 g                                             | 3                   |                |              |                       |                     |                  |                      |

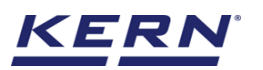

| ۵                  | Formulation > Formulation dosing                             |                                                     | English $\lor$ Albert Admin,                   | □ ×                  |
|--------------------|--------------------------------------------------------------|-----------------------------------------------------|------------------------------------------------|----------------------|
|                    | Internal code Model name Max<br>KDP 3000 2 KDP 3000-2 3.5 kg | Min d<br>O 0.01 g                                   | (P)                                            |                      |
| ŝ                  | Q Vinegar Neutral<br>分                                       |                                                     | â                                              | Save and continue    |
|                    |                                                              | 343.95g                                             | k.a                                            | $\overline{\otimes}$ |
|                    |                                                              |                                                     |                                                | Abort                |
|                    | 474.83 g                                                     | 527.59 g                                            | 575.07 g                                       |                      |
| ŝ                  | Lower tolerance limit                                        | Target weight                                       | Upper tolerance limit                          |                      |
| (];                | ۶¢<br>Tare                                                   | 343.00 g                                            | Zero                                           | Pause                |
|                    | Formula description Comp                                     | onent description                                   | 🔗 Activate auto-tare 🛈                         |                      |
|                    | Formula name Mayonnaise                                      | Component name Component ID II<br>Neutral 567878TYU | D / Batch Manual weight Comments Details 0.0 g |                      |
|                    | Chemical formula _                                           |                                                     |                                                |                      |
| KERN<br>EASY TOUCH | Total target weight 900.00 g                                 |                                                     |                                                |                      |

Place the component and observe the colour and sound indications

The green colour indicates that the target is reached, and user might be able to proceed with the next component.

|                    | Formulation<br>Formulation > Formulation dosing           |                       |                                        | English $\vee$ $\qquad \qquad \qquad \qquad \qquad \qquad \qquad \qquad \qquad \qquad \qquad \qquad \qquad \qquad \qquad \qquad \qquad \qquad \qquad$ | lbert — 🗆     | ×         |
|--------------------|-----------------------------------------------------------|-----------------------|----------------------------------------|----------------------------------------------------------------------------------------------------|---------------|-----------|
|                    | Internal code Model name Maa<br>KDP 3000 2 KDP 3000-2 3.5 | kg O 0.01 g           |                                        |                                                                                                    | •             |           |
| ŵ                  | Q Vinegar Neutral                                         |                       |                                        |                                                                                                    | Save a contin | and tinue |
|                    |                                                           | 344                   | .83g                                   |                                                                                                    | X             | ×)        |
|                    | 335.17 g                                                  | 37                    | 2.41 g                                 | 409.66 g                                                                                                    |               |           |
| ۲Ċ۶                | Lower tolerance limit                                     | Targ                  | et weight                              | Upper tolerance limit                                                                                                    |               |           |
| (];                | %                                                         | are 0.00 g            |                                        | Zero                                                                                                    | %             |           |
|                    | Formula description                                       | Component description |                                        | 🖉 Activ                                                                                                    | ate auto-tare |           |
|                    | Formula ID MY67987<br>Formula name Mayonnaise             | Component name        | Component ID ID / Bat<br>65676VH 87698 | ch Manual weight<br>O.O g                                                                                                    | Comments      |           |
|                    | Chemical formula -                                        | -                     |                                        |                                                                                                    |               |           |
| KERN<br>EASY TOUCH | Total target weight 900.00 g                              |                       |                                        |                                                                                                    |               |           |

• The yellow colour indicates that the target is under the minimum tolerance, and user might not be able to proceed with the next component.

•

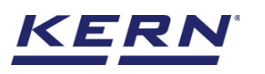

| к<br>б             | Formulation<br>Formulation > Formulation dosing           | Englisi                    | h v 💽 Albert<br>Admin, – 🗆 X                       |
|--------------------|-----------------------------------------------------------|----------------------------|----------------------------------------------------|
|                    | Internal code Model name Max<br>KDP 3000 2 KDP 3000-2 3.5 | Min d<br>kg O O.O1 g       |                                                    |
|                    | Q Vinegar Neutral                                         |                            | and Save and continue                              |
|                    |                                                           | <b>272.49</b> g            | (×)                                                |
|                    | 474.83 g                                                  | 527.59 g                   | 575.07 g                                           |
| ŝ                  | Lower tolerance limit                                     | Target weight Upp          | er tolerance limit                                 |
| (]-                | %                                                         | are 0.00 g                 | Pause                                              |
|                    | Formula description<br>Formula ID MY67987                 | Component description      | Activate auto-tare      Manual weight     Comments |
|                    | Formula name Mayonnaise Chemical formula –                | Neutral567878TYU Details C | <u>)0 g</u>                                        |
| KERN<br>EASY TOUCH | Total target weight 900.00 g                              |                            |                                                    |

• The red colour indicates that the component is overdose and required to be corrected to proceed with the next component.

| i i i i i i i i i i i i i i i i i i i | Formulation<br>Formulation > Formulation dosing               | English v 🛛 💭 Albert – Admin, | □ ×               |
|---------------------------------------|---------------------------------------------------------------|-------------------------------|-------------------|
|                                       | Model name Max Min d<br>KDP 3000 2 KDP 3000-2 3.5 kg O 0.01 g | <b>B</b>                      |                   |
| ŵ                                     | Q Vinegar Neutral<br>☆                                        | <u>0</u><br>0*2               | Save and continue |
|                                       | ьт <b>534.72</b> g                                            | M                             | $\otimes$         |
|                                       | 335.17 g 372.41 g                                             | 409.66 g                      | Abort             |
| ŝ                                     | Lower tolerance limit Target weight                           | Upper tolerance limit         |                   |
| □}                                    | %                                                             | *                             |                   |
|                                       | Tare <u>3.00</u> g                                            | Zero                          |                   |
|                                       | Formula description Component description                     | 🖉 Activate auto-tare 🛇        |                   |
|                                       | Formula ID MY67987                                            | Manual unight Commonte        |                   |
|                                       | Formula name Mayonnaise Vinegar 65676VH Details               |                               |                   |
|                                       | Chemical formula -                                            |                               |                   |
| KERN<br>EASY TOUCH                    | Total target weight 900.00 g                                  |                               |                   |

- Dose carefully the first component until an acoustic signal sounds and the field "target weight" in the center is displayed green.
- Click on save & continue and proceed in measuring the next component. Repeat the same steps and complete the recipe.

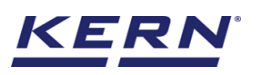

|                        | Formulation<br>Formulation > Result |                       |                                 |               |                                | English~     | Albert<br>Admin,                | _             | □ × |
|------------------------|-------------------------------------|-----------------------|---------------------------------|---------------|--------------------------------|--------------|---------------------------------|---------------|-----|
|                        | Result Data                         |                       |                                 |               |                                |              |                                 |               | 8   |
| $\widehat{\mathbf{A}}$ | Dynamic object ID<br>879879         |                       | Dynamic object name<br>98789790 |               | Auto print                     |              |                                 |               |     |
|                        | Master objectdata                   |                       |                                 |               |                                |              |                                 |               |     |
|                        | Formula ID<br>MY67987               |                       | Formula name<br>Mayonnaise      |               | ID number / Name<br>8736782892 |              | Total target weight<br>900.00 g |               |     |
| ŝ                      | Total applied weight<br>867.41 g    |                       |                                 |               |                                |              |                                 |               |     |
| Ū                      | Component data                      | Chart Additional Info | rmation                         |               |                                |              |                                 |               |     |
|                        | Component ID                        | Component name        | Batch ID                        | Target weight | Effective target weight        | Total applie | d weight                        | Manual weight |     |
|                        | 65676VH                             | Vinegar               | 87348927                        | 372.41 g      | 372.41 g                       | 387.68 g     |                                 | Οg            |     |
|                        | 567878TYU                           | Neutral-flavored oil  | 9870                            | 527.59 g      | 527.59 g                       | 479.73 g     |                                 | Οg            |     |
|                        |                                     |                       |                                 |               |                                |              |                                 |               |     |
| KERN<br>EASY TOUCH     |                                     |                       |                                 | Back          | Export as PDF                  | Excel        | Print                           | Se            | ive |

## 4.1 Overdose

- Overdosing occurs when the component weight exceeds the upper tolerance. User might be able to proceed with weighing the next component only upon applying the correction.
- Correction means the target weight of the remaining components will be automatically recalculated based on the weight of the overdosed component

| )<br>)<br>)<br>)<br>)<br>)<br>) | Formulation<br>Formulation > Formulation dosing |                        |                                      | English~ Ibert                           |          | □ ×               |
|---------------------------------|-------------------------------------------------|------------------------|--------------------------------------|------------------------------------------|----------|-------------------|
|                                 | Internal code Model name<br>9837982 KDP 3000-2  | Max Min<br>3.5 kg O kg | d<br>0.01 g                          |                                          | (Pa)     |                   |
| ନ                               | Q Vinegar Neutral                               |                        |                                      |                                          |          | Save and continue |
|                                 |                                                 | 170-                   | 71~                                  |                                          | h.d      |                   |
|                                 |                                                 | 4/3.                   | / Ig                                 |                                          |          | Abort             |
| ~                               | 0.00 g                                          | 0.00 g                 |                                      | 0.00 g                                   |          |                   |
| τ <u>Ο</u> Σ                    | Lower tolerance limit                           | Target weig            | ht                                   | Upper tolerance limit                    |          |                   |
| _]-                             | %                                               |                        | Å                                    | Å                                        | <br>%    |                   |
|                                 | Tare 0.00 g                                     |                        |                                      | Zero                                     |          |                   |
|                                 | Formula description Compon                      | ent description        |                                      | ⊘ Activate au                            | uto-tare |                   |
|                                 | Formula ID MY67987                              | Component name Co      | omponent ID ID / Batch               | Manual weight                            | Comments |                   |
|                                 | Formula name Mayonnaise                         | Vinegar 6              | 676VH <u>987809</u>                  | <u>U.U g</u>                             | П        |                   |
| KERN<br>EASY TOUCH              | Total target weight 900.00 g                    |                        | Dear Albert Sauter, an overdosing ev | vent nappened with the component Vinegar |          |                   |

• Click on apply to apply the correction and see the effective target weight and restart the weighing

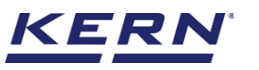

| ×                  | Formulation<br>Formulation > Correction           |                            |                        |                       | English~                       | Albert     | □ ×   |
|--------------------|---------------------------------------------------|----------------------------|------------------------|-----------------------|--------------------------------|------------|-------|
|                    | Correction<br>Overdosing event in Vinegar (ID : ( | 65676VH)                   |                        |                       |                                |            |       |
| ŵ                  | Formula ID<br>MY67987                             | Formula name<br>Mayonnaise |                        | Chemical formula<br>- | Total target weight 1,159.30 g |            | Apply |
| 88                 | Component data                                    | Chart                      |                        |                       |                                |            |       |
|                    | Component Id                                      | Component Name             | Original Target Weight | Manual weight         | Overdose                       | Correction |       |
|                    | 65676VH                                           | Vinegar                    | 479.71 g               | 0.00 g                | 107.30 g                       | 0.00 g     |       |
| ţĊ;                | 567878TYU                                         | Neutral-flavored oil       | 679.59 g               | 0.00 g                | 0.00 g                         | 152.00 g   |       |
| G                  |                                                   |                            |                        |                       |                                |            |       |
| KERN<br>EASY TOUCH |                                                   |                            |                        |                       |                                |            |       |

• The user will be provided with the graphical representation for the easy understanding with respect to the details overdosed.

| ر<br>ال                | Formulation<br>Formulation > Correction           |                              |                       | English~ 😡 🗛                   | .lbert<br>dmin, | Ξ ×   |
|------------------------|---------------------------------------------------|------------------------------|-----------------------|--------------------------------|-----------------|-------|
|                        | Correction<br>Overdosing event in Vinegar (ID : 1 | 35676VH)                     |                       |                                |                 |       |
| $\widehat{\mathbf{A}}$ | Formula ID<br>MY67987                             | Formula name<br>Mayonnaise   | Chemical formula<br>_ | Total target weight 1,159.30 g |                 | Apply |
|                        | Component data                                    | Chart                        |                       |                                |                 |       |
|                        | 700                                               |                              | _                     | 152.00 g                       |                 |       |
| ŝ                      | 600                                               |                              |                       | 227.20                         |                 |       |
| ŀ                      | 400                                               | 107.30 g                     |                       | 527.59 g                       |                 |       |
|                        | 300                                               | 372.41 g                     |                       |                                |                 |       |
|                        | 200                                               |                              |                       |                                |                 |       |
|                        | 100                                               |                              |                       |                                |                 |       |
| KERN<br>EASY TOUCH     | 0 Correction Overdos                              | Vinegar in g<br>e 📕 Original |                       | Neutral-flavored oli in g      |                 |       |

• Upon clicking on apply, the recalculated target weight would be available for the user to start weighing or dosing

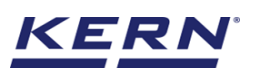

| i i i i i i i i i i i i i i i i i i i | Formulation<br>Formulation > Correction       |                            |                       | English~ 😡 All                    | oert — □ × |
|---------------------------------------|-----------------------------------------------|----------------------------|-----------------------|-----------------------------------|------------|
|                                       | Correction<br>Overdosing event in Vinegar (II | D:65676VH)                 |                       |                                   |            |
| ŵ                                     | Formula ID<br>MY67987                         | Formula name<br>Mayonnaise | Chemical formula<br>- | Total target weight<br>1,159.30 g | Apply      |
|                                       | Component data                                | Chart                      |                       |                                   |            |
|                                       | 700                                           |                            |                       | 152.00 g                          |            |
| ¢                                     | 600                                           |                            |                       |                                   |            |
|                                       | 500                                           |                            |                       | 527.59 g                          |            |
| ŀ                                     | 400                                           | 107.30 g                   |                       |                                   |            |
|                                       |                                               | 372.41 g                   |                       |                                   |            |
|                                       | 300                                           |                            |                       |                                   |            |
|                                       |                                               |                            |                       |                                   |            |
|                                       | 200                                           |                            |                       |                                   |            |
|                                       | 100                                           |                            |                       |                                   |            |
|                                       |                                               |                            |                       |                                   |            |
|                                       | 0                                             | Vinegar in g               |                       | Neutral-flavored oil in g         |            |
| EASY TOUCH                            | Correction 📕 Over                             | dose 📕 Original            |                       |                                   |            |

- Kindly note, this auto correction might be helpful only in the case of non-fixed sequence where the user might be able to again switch to the first component for reweighing.
- User might only have an option to abort in case of fixed sequence.

|            | Formulation<br>Formulation > Formulation dos | sing                      |                   |                           |                    | English~                      | Albert Admin,        |                   |
|------------|----------------------------------------------|---------------------------|-------------------|---------------------------|--------------------|-------------------------------|----------------------|-------------------|
|            | Internal code<br>9837982                     | Model name<br>KDP 3000-2  | Max<br>3.5 kg     | Min<br>O kg               | d<br>0.01 g        |                               |                      |                   |
| ŵ          | Q Vinegar Neutral                            |                           |                   |                           |                    |                               | Ē                    | Save and continue |
|            |                                              |                           | 479               | 986                       | σ                  |                               |                      | $\otimes$         |
|            |                                              |                           |                   | 0.00                      | <u>ь</u>           |                               |                      | Abort             |
| Ø          | 611.6<br>Lower toler                         | <b>i3 g</b><br>ance limit |                   | 679.59 g<br>Target weight |                    | 740.75 g<br>Upper tolerance I | limit                | (I)<br>Pause      |
| (];        | %                                            |                           |                   | Å                         |                    | ž                             | <br>%                |                   |
|            |                                              | Tare 0.00 g               |                   |                           |                    | Zero                          |                      |                   |
|            | Formula description                          | Comp                      | onent description |                           |                    | $\odot$                       | Activate auto-tare ① |                   |
|            | Formula ID                                   | MY67987                   | Commente          | na Campanant II           | D / Retals         | Manual uniobs                 | Commente             |                   |
|            | Formula name                                 | Mayonnaise                | Neutral           | 567878TYU                 | , Batch<br>Details | O.O g                         |                      |                   |
| KERN       | Chemical formula                             |                           |                   |                           |                    |                               |                      |                   |
| EASY TOUCH | Total target weight                          | 1,159.30 g                |                   |                           |                    |                               |                      |                   |

## 4.2 Underdose

- Underdosing occurs when the component weight lies minimum than that of the lower tolerance. User might be able to proceed with weighing the next component only upon applying the correction.
- This might be useful in case where the industries might have less supply or will have the minimum quantity to prepare an item.
- Correction means the target weight of the remaining components will be automatically recalculated based on the weight of the overdosed component
- Click on apply to apply the correction and see the effective target weight and restart the weighing

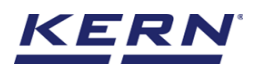

- Kindly note, this underdose auto correction might be helpful only in the case of non-fixed sequence and only for the first component.
- User might only have an option to abort in case of fixed sequence.

## 5.0 Result data

## 5.1 Measurement data

An overview of the determined data appears upon clicking on the button "save & continue" in the last component.

The below screen appears and the user might be able to view the complete result data.

|                   | Formulation<br>Formulation > Result |                      |                                |               |                                | $English_{\vee}$ | Albert<br>Admin,                |               |    |
|-------------------|-------------------------------------|----------------------|--------------------------------|---------------|--------------------------------|------------------|---------------------------------|---------------|----|
|                   | Result Data                         |                      |                                |               |                                |                  |                                 |               | 8  |
| ŵ                 | Dynamic object ID<br>76789          |                      | Dynamic object name<br>7889908 |               | Auto print                     |                  |                                 |               |    |
|                   | Master objectdata                   |                      |                                |               |                                |                  |                                 |               |    |
|                   | Formula ID<br>MY67987               |                      | Formula name<br>Mayonnaise     |               | ID number / Name<br>8736782892 |                  | Total target weight<br>900.00 g |               |    |
| ŝ                 | Total applied weight 816.81 g       |                      |                                |               |                                |                  |                                 |               |    |
| ŀ                 | Component data                      | Chart Additional In  | formation                      |               |                                |                  |                                 |               |    |
|                   | Component ID                        | Component name       | Batch ID                       | Target weight | Effective target weight        | Total appli      | ed weight                       | Manual weight |    |
|                   | 65676VH                             | Vinegar              | 987809                         | 372.41 g      | 372.41 g                       | 336.07 g         |                                 | Οg            |    |
|                   | 567878TYU                           | Neutral-flavored oil | 876798                         | 527.59 g      | 527.59 g                       | 480.74 g         |                                 | Οg            |    |
|                   |                                     |                      |                                |               |                                |                  |                                 |               |    |
| KERN<br>EASYTOUCH |                                     |                      |                                | Back          | Export as PDF                  | Excel            | Print                           | Sa            | ve |

Here, the user might be able to

### 5.1.1 PDF, print and save

The user can save the data, generate the result data as an PDF or excel or print the results All the saved results would be found in the dynamic database

### 5.1.2 Dynamic object ID and name

The user can enter a reference id and name to the weighing objects to stay unique and search based on the dynamic id and name in the dynamic database (after the result data is being saved) regarding the weighing results of an object

## 5.1.3 Auto print

The user will have an option to save and print on a single click. This allows the user to print the data with the measurement ID

Once the save button is clicked, the balance is again on weighing mode

## 5.2 Chart

The effective measurements of the components in a product would be displayed in the graphical format for easy understanding to the user

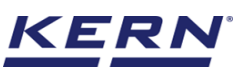

| к<br>Малария<br>Паралана<br>Паралана<br>П | Formulation<br>Formulation > Result |                                   |                                | English~ Albert<br>Admin,       | - 🗆 X |
|----------------------------------------------------------------------------------------------------|-------------------------------------|-----------------------------------|--------------------------------|---------------------------------|-------|
| <b>_</b>                                                                                                    | Formula ID<br>MY67987               | Formula name<br>Mayonnaise        | ID number / Name<br>8736782892 | Total target weight<br>900.00 g | 8     |
| ŵ                                                                                                    | Total applied weight<br>816.81 g    |                                   |                                |                                 |       |
|                                                                                                    | Component data                      | Chart Additional Information      |                                |                                 |       |
|                                                                                                    | 600                                 |                                   |                                |                                 |       |
| ţĊ;                                                                                                    |                                     |                                   |                                | 527.59 g                        |       |
| (),                                                                                                    | 400                                 | 372.41 g                          |                                |                                 |       |
|                                                                                                    | 200                                 |                                   |                                |                                 |       |
|                                                                                                    | 0                                   |                                   |                                |                                 |       |
|                                                                                                    | Correction 📕 O                      | Vinegar in g<br>iverdose Criginal |                                | Neutral-flavored oil in g       |       |
| KERN<br>EASY TOUCH                                                                                                    |                                     |                                   | Back Export as PDF             | Excel Print                     | Save  |

## 5.3 Additional data

• Users will have an option to enter additional information as such the customer's name, order or batch number, cost center, and comments.

|                    | Formulation<br>Formulation > Result         |                            | Eng                                                                                                   | glish~ Albert<br>Admin,         | - 🗆 X |  |  |  |  |  |
|--------------------|---------------------------------------------|----------------------------|----------------------------------------------------------------------------------------------------|---------------------------------|-------|--|--|--|--|--|
|                    | Formula ID<br>MY67987                       | Formula name<br>Mayonnaise | ID number / Name<br>8736782892                                                                        | Total target weight<br>900.00 g | 8     |  |  |  |  |  |
| ନ                  | Total applied weight<br>816.81 g            |                            |                                                                                                    |                                 |       |  |  |  |  |  |
|                    | Component data Char                         | t Additional Information   |                                                                                                    |                                 |       |  |  |  |  |  |
|                    | Customer name<br>Reger Ina                  |                            | User information                                                                                      |                                 |       |  |  |  |  |  |
| ŝ                  | Order / Batch number *<br>789789            |                            | Result generated by<br>on 2022-10-02 18:19:14                                                         |                                 |       |  |  |  |  |  |
| (ŀ                 | Cost center<br>Balingen                     |                            | Martensoft, Iambaram, ob6403, Chennai, India,<br>9089865643, marlensoft@gmail.com, www.marlensoft.com |                                 |       |  |  |  |  |  |
|                    | Comments<br>Please store it in the refridge | erator                     |                                                                                                    |                                 |       |  |  |  |  |  |
|                    |                                             |                            |                                                                                                    |                                 |       |  |  |  |  |  |
| KERN<br>EASY TOUCH |                                             |                            | Back Export as PDF Excel                                                                              | Print                           | Save  |  |  |  |  |  |

• The user can save the data, generate the result data as a PDF or excel or print the results. All the saved results would be found in the dynamic database.

## 6.0 Dynamic data

## 6.1 Result data

- All the saved data would be found in the dynamic database.
- Click on the database icon and navigate to the dynamic database

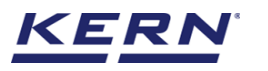

| i i i i i i i i i i i i i i i i i i i | Database<br>Databases list | $English_{\vee}$ | Albert<br>Admin, |  |
|---------------------------------------|----------------------------|------------------|------------------|--|
|                                       | Master data                |                  |                  |  |
| ŵ                                     | Master data                |                  |                  |  |
|                                       |                            |                  |                  |  |
|                                       |                            |                  |                  |  |
| ŵ                                     |                            |                  |                  |  |
| ŀ                                     |                            |                  |                  |  |
|                                       |                            |                  |                  |  |
|                                       |                            |                  |                  |  |
|                                       |                            |                  |                  |  |
| KERN<br>EASYTOUCH                     |                            |                  |                  |  |

• Click on the filter and the below screen would be displayed. Kindly note, the last used function would be displayed by default

| ы<br>С                 | Database<br>Database > Reports list |                  |                                    |                      | $English \lor$ | Albert Admin,         | Ξ×     |
|------------------------|-------------------------------------|------------------|------------------------------------|----------------------|----------------|-----------------------|--------|
|                        | Function<br>Formulation (8)         | Search by        | Sort by<br>Created on - Descending | From date 2021-10-02 |                | To date<br>2022-10-02 |        |
| $\widehat{\mathbf{A}}$ | Measurement ID                      | Master object ID | Dynamic object ID                  | Dynamic object name  | <b>F</b> 1     | Created on            | Export |
|                        | FormulationResult-w02102022182507   | MY67987          | 76789                              | 7889908              |                | 2022-10-02 18:25:07   |        |
|                        | FormulationResult-w02102022181712   | MY67987          | -                                  | -                    |                | 2022-10-02 18:17:12   |        |
|                        | FormulationResult-w02102022181234   | MY67987          | -                                  | -                    |                | 2022-10-02 18:12:34   |        |
|                        | FormulationResult-w01102022230241   | MY67987          | -                                  | -                    |                | 2022-10-01 23:02:41   |        |
| ŝ                      | FormulationResult-w01102022230028   | MY67987          | -                                  | -                    |                | 2022-10-01 23:00:28   |        |
|                        | FormulationResult-w01102022225823   | MY67987          | -                                  | -                    |                | 2022-10-01 22:58:23   |        |
| ŀ                      | FormulationResult-w01102022225657   | MY67987          | -                                  | -                    |                | 2022-10-01 22:56:57   |        |
|                        | FormulationResult-w01102022225356   | MY67987          | -                                  | -                    |                | 2022-10-01 22:53:56   |        |
|                        |                                     |                  |                                    |                      |                |                       |        |
|                        |                                     |                  |                                    |                      |                |                       |        |
|                        |                                     |                  |                                    |                      |                |                       |        |
|                        |                                     |                  |                                    |                      |                |                       |        |
|                        |                                     |                  |                                    |                      |                |                       |        |
| KERN<br>EASY TOUCH     |                                     |                  |                                    |                      |                | Back                  |        |

• Choose to use the filter to set the other desired filters and the required sort of option

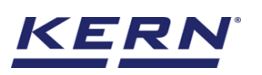

| i i i i i i i i i i i i i i i i i i i | Database<br>Database > Reports list |                  |                                    | English v 💽 Albert – 🗆 X                   |
|---------------------------------------|-------------------------------------|------------------|------------------------------------|--------------------------------------------|
|                                       | Function<br>Formulation (8)         | Search by<br>-   | Sort by<br>Created on - Descending | Filters                                    |
| $\widehat{\basis}$                    | Measurement ID                      | Master object ID | Dynamic object ID 🔤                | Formulation V                              |
| QQ                                    | FormulationResult-w02102022182507   | MY67987          | 76789                              | Search by keyword                          |
|                                       | FormulationResult-w02102022181712   | MY67987          | -                                  | Please enter the keyword to search X       |
|                                       | FormulationResult-w02102022181234   | MY67987          |                                    | From date To date                          |
|                                       | FormulationResult-w01102022230241   | MY67987          |                                    | 2021-10-02                                 |
| ۲                                     | FormulationResult-w01102022230028   | MY67987          | -                                  | Constant.                                  |
|                                       | FormulationResult-w01102022225823   | MY67987          | -                                  | Created on                                 |
|                                       | FormulationResult-w01102022225657   | MY67987          |                                    |                                            |
|                                       | FormulationResult-w01102022225356   | MY67987          | -                                  | Ascending order     O     Descending order |
|                                       |                                     |                  |                                    |                                            |
|                                       |                                     |                  |                                    | J                                          |
|                                       |                                     |                  |                                    |                                            |
|                                       |                                     |                  |                                    |                                            |
|                                       |                                     |                  |                                    |                                            |
|                                       |                                     |                  |                                    | Back Reset Submit                          |

- The list of dynamic data saved against the set filter would be found here
- Click on the required transactional data to see the complete set of details

| к<br>Ма | Database<br>Database > Reports list |                  |                                    |                      | English V Albert –    | Ξ×          |
|---------|-------------------------------------|------------------|------------------------------------|----------------------|-----------------------|-------------|
|         | Function<br>Formulation (8)         | Search by        | Sort by<br>Created on - Descending | From date 2021-10-02 | To date<br>2022-10-02 |             |
| ŵ       | Measurement ID                      | Master object ID | 📰 Dynamic object ID                | Dynamic object name  | T Created on          | 고<br>Export |
|         | FormulationResult-w02102022182507   | MY67987          | 76789                              | 7889908              | 2022-10-02 18:25:07   |             |
|         | FormulationResult-w02102022181712   | MY67987          | -                                  | -                    | 2022-10-02 18:17:12   | -           |
|         | FormulationResult-w02102022181234   | MY67987          | -                                  | -                    | 2022-10-02 18:12:34   |             |
|         | FormulationResult-w01102022230241   | MY67987          | -                                  | -                    | 2022-10-01 23:02:41   |             |
| ۲Ċ      | FormulationResult-w01102022230028   | MY67987          | -                                  | -                    | 2022-10-01 23:00:28   |             |
|         | FormulationResult-w01102022225823   | MY67987          | -                                  | -                    | 2022-10-01 22:58:23   |             |
| (),     | FormulationResult-w01102022225657   | MY67987          | -                                  | -                    | 2022-10-01 22:56:57   |             |
|         | FormulationResult-w01102022225356   | MY67987          | -                                  | -                    | 2022-10-01 22:53:56   |             |
|         |                                     |                  |                                    |                      |                       |             |
|         |                                     |                  |                                    |                      |                       |             |
|         |                                     |                  |                                    |                      |                       |             |
|         |                                     |                  |                                    |                      |                       |             |
|         |                                     |                  |                                    |                      |                       |             |
| KERN    |                                     |                  |                                    |                      | Back                  |             |

• The saved data can be printed or exported as PDF or excel.

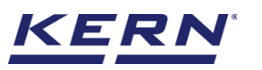

| i s      | Database<br>Database > Reports list |                  |                      |                      |            | English~             | Albert – 🗆 ×            |
|----------|-------------------------------------|------------------|----------------------|----------------------|------------|----------------------|-------------------------|
|          | Function                            | Search by        | FormulationResult-wC | )2102022182507       |            |                      |                         |
| $\wedge$ |                                     |                  | Master objectdata    |                      |            |                      |                         |
| Ŵ        | Measurement ID                      | Master object ID | Formula ID           | Formula name         |            | ID number / Name     | Dynamic object ID       |
|          | FormulationResult-w02102022182507   | MY67987          | MY67987              | Mayonnais            | e          | 8736782892           | 76789                   |
|          | FormulationResult-w02102022181712   | MY67987          | Dynamic object name  | Total target wr      | aight      | Total applied weight |                         |
| A        | FormulationResult-w02102022181234   | MY67987          | 7889908              | 900.00 g             |            | 816.81 g             |                         |
|          | FormulationResult-w01102022230241   | MY67987          | 4                    |                      |            |                      |                         |
| ۵.       | FormulationResult-w01102022230028   | MY67987          | Component data       | Chart Additional I   | nformation |                      |                         |
|          | FormulationResult-w01102022225823   | MY67987          | ·                    |                      |            |                      |                         |
| œ        | FormulationResult-w01102022225657   | MY67987          | Component ID         | Component name       | Batch ID   | Target weight        | Effective target weight |
|          | FormulationResult-w01102022225356   | MY67987          | 65676VH              | Vinegar              | 987809     | 372.41 g             | 372.41 g                |
|          |                                     |                  | 567878TYU            | Neutral-flavored oil | 876798     | 527.59 g             | 527.59 g                |
|          |                                     |                  | 4                    |                      |            |                      |                         |
|          |                                     |                  | 4                    |                      |            |                      |                         |
|          |                                     |                  | 4                    |                      |            |                      |                         |
|          |                                     |                  | 4                    |                      |            |                      |                         |
| KERN     |                                     |                  | 1                    |                      | Close      | Excel                | Export as PDF Print     |

## 6.2 Chart

The admin user can be able to view the effective measurement in the graphical format for easy understanding and can be able to export the chart information in the form of PDF

| ا∭ ∂                   | Database<br>Database > Reports list |                                              |                                  | $English_{\mathbf{\vee}}$        | Albert – 🗆 🗆                      | × |
|------------------------|-------------------------------------|----------------------------------------------|----------------------------------|----------------------------------|-----------------------------------|---|
|                        | Function<br>Formulation (8)         | Formula ID<br>Search by MY67987              | Formula name<br>Mayonnaise       | ID number / Name<br>8736782892   | Dynamic object ID<br><b>76789</b> |   |
| $\widehat{\mathbf{w}}$ | Measurement ID                      | Dynamic object n<br>Master object ID 7889908 | ame Total target weight 900.00 g | Total applied weight<br>816.81 g |                                   |   |
|                        | FormulationResult-w02102022182507   | MY67987                                      |                                  |                                  |                                   |   |
| 00                     | FormulationResult-w02102022181712   | MY67987<br>Component data                    | Chart Additional Information     |                                  |                                   |   |
|                        | FormulationResult-w02102022181234   | MY67987                                      |                                  |                                  |                                   |   |
|                        | FormulationResult-w01102022230241   | MY67987 600                                  |                                  |                                  |                                   |   |
| ĝ                      | FormulationResult-w01102022230028   | MY67987                                      |                                  |                                  | 527.59 g                          |   |
|                        | FormulationResult-w01102022225823   | MY67987                                      |                                  |                                  |                                   |   |
| œ                      | FormulationResult-w01102022225657   | 400<br>MY67987                               | 372.41 g                         |                                  |                                   |   |
|                        | FormulationResult-w01102022225356   | MY67987                                      |                                  |                                  |                                   |   |
|                        |                                     | 200                                          |                                  |                                  |                                   |   |
|                        |                                     |                                              |                                  |                                  |                                   |   |
|                        |                                     |                                              |                                  |                                  |                                   |   |
|                        |                                     | 0                                            | Vinegar in g                     |                                  | Neutral-flavored oil in g         | - |
|                        |                                     | Correction                                   | 🛛 Overdose 🔲 Original            |                                  |                                   |   |
| KERN<br>EASY TOUCH     |                                     |                                              | Close                            | Excel                            | Export as PDF Print               |   |

## 6.3 Additional data and print

The additional information as such the customer's name, order or batch number, cost center, comments entered in the result data will be replicated here along with the user information (who saved the result)

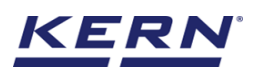

| الأ                | Database<br>Database > Reports list |                  |                                 |                                 | English~                                         | Albert                                   | □ ×   |  |
|--------------------|-------------------------------------|------------------|---------------------------------|---------------------------------|--------------------------------------------------|------------------------------------------|-------|--|
|                    | Function<br>Formulation (8)         | Search by        | Formula ID<br>MY67987           | Formula name<br>Mayonnaise      | ID number / Name<br>8736782892                   | Dynamic object ID<br>76789               |       |  |
| $\widehat{\basis}$ | Measurement ID                      | Master object ID | Dynamic object name<br>7889908  | Total target weight<br>900.00 g | Total applied weight 816.81 g                    |                                          |       |  |
|                    | FormulationResult-w02102022182507   | MY67987          |                                 |                                 |                                                  |                                          |       |  |
| 00                 | FormulationResult-w02102022181712   | MY67987          | Component data Chart            | Additional Information          |                                                  |                                          |       |  |
| B                  | FormulationResult-w02102022181234   | MY67987          |                                 |                                 |                                                  |                                          |       |  |
| <u> </u>           | FormulationResult-w01102022230241   | MY67987          | 0                               |                                 | User information                                 |                                          |       |  |
| ۲Ċ                 | FormulationResult-w01102022230028   | MY67987          | Reger Ina                       |                                 | O Result generated                               | by                                       |       |  |
|                    | FormulationResult-w01102022225823   | MY67987          | Order / Batch number            |                                 | on 2022-10-02                                    | 2 18:25:07                               |       |  |
| ()                 | FormulationResult-w01102022225657   | MY67987          | Cost center                     |                                 | Marlensoft, Tambaram, 6<br>9089865643, marlensof | 656453, Chennai, India,<br>it@gmail.com, |       |  |
|                    | FormulationResult-w01102022225356   | MY67987          | Balingen                        |                                 | www.marlensoft.com                               |                                          |       |  |
|                    |                                     |                  | Comments                        |                                 |                                                  |                                          |       |  |
|                    |                                     |                  | Please store it in the refridge | erator                          |                                                  |                                          |       |  |
|                    |                                     |                  |                                 |                                 |                                                  |                                          |       |  |
|                    |                                     |                  |                                 |                                 |                                                  |                                          |       |  |
|                    |                                     |                  |                                 |                                 |                                                  |                                          |       |  |
| KERN<br>EASY TOUCH |                                     |                  |                                 | Close                           | Excel                                            | Export as PDF                            | Print |  |

The end